# **Monitor Dell E2425HS**

Servisní příručka

Model: E2425HS Model pro účely předpisů: E2425HSf Srpen 2024 Rev. A00

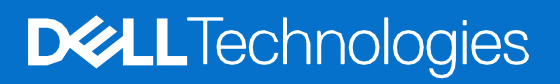

# Poznámky, upozornění a výstrahy

- i poznámka: POZNÁMKA označuje důležité informace, které pomáhají lepšímu využití produktu.
- △ UPOZORNĚNÍ: UPOZORNĚNÍ označuje riziko poškození hardwaru nebo ztráty dat a pokyny k tomu, jak se takovému riziku vyhnout.
- **VAROVÁNÍ:** VAROVÁNÍ označuje riziko poškození majetku, zranění nebo smrti.

© 2024 Dell Inc. nebo pobočky společnosti. Všechna práva vyhrazena. Dell Technologies, Dell a další ochranné známky jsou ochranné známky společnosti Dell Inc. nebo jejích dceřiných společností. Ostatní ochranné známky mohou ochrannými známkami příslušných vlastníků.

# Obsah

| Kapitola 1:               | Bezpečnostní pokyny                    | 4  |  |
|---------------------------|----------------------------------------|----|--|
| Před pr                   | Před prováděním zásahu uvnitř monitoru |    |  |
| Po prov                   | Po provedení zásahu uvnitř monitoru    |    |  |
| Kapitola 2:               | tola 2: Pohledy na monitor E2425HS     |    |  |
| Pohled                    | Pohled ze strany                       |    |  |
| Pohled                    | Pohled zepředu                         |    |  |
| Pohled                    | zdola                                  | 7  |  |
| Kapitola 3:               | Hlavní součásti monitoru E2425HS       | 8  |  |
| Kapitola 4:               | Schéma zapojení kabeláže               | 9  |  |
| Kapitola 5:               | Připojte kabely                        | 10 |  |
| Přip                      | ojení kabelu VGA                       | 10 |  |
| Přip                      | ojení kabelu DP                        | 11 |  |
| Přip                      | ojení kabelu HDMI                      | 11 |  |
| Kapitola 6:               | Demontáž a nová montáž                 | 12 |  |
| Doporu                    | čené nástroje                          | 12 |  |
| Seznam                    | šroubů                                 | 12 |  |
| Stojáne                   | k                                      | 13 |  |
| Dem                       | iontáž stojánku                        | 13 |  |
| Mor                       | ıtáž stojánku                          | 14 |  |
| Kryt VE                   | 5A                                     | 15 |  |
| Dem                       | nontáž krytu VESA                      | 15 |  |
| Mor                       | ntáž krytu VESA                        | 15 |  |
| zadní kr                  | yt                                     | 16 |  |
| Den                       | nontáž zadního krytu                   | 16 |  |
| Mor                       | itáž zadního krytu                     | 18 |  |
| Reprod                    | uktory                                 | 20 |  |
| Den                       | nontáž reproduktorů                    | 20 |  |
| Mor                       | itáž reproduktorů                      | 21 |  |
| Sestava                   | skříně                                 | 22 |  |
| Dem                       | nontáž sestavy skříně                  | 22 |  |
| Mor                       | itáž sestavy skříně                    | 25 |  |
| Klävesn                   | ice                                    | 27 |  |
| Den                       | iontaz klavesnice                      | 27 |  |
| Mor                       | ntaz klavesnice                        | 28 |  |
| Deska r                   | Deska rozhrani                         |    |  |
| Den                       | Demontáž desky rozhrani                |    |  |
| IVIOIItaz desky roznitani |                                        |    |  |
| Deska n                   | Deska Hapajetti                        |    |  |
| Mor                       | Montáž desky napájení                  |    |  |
| Kanitola 7.               | Pokyny pro odstraňování problémů       |    |  |
| Automa                    | tický test                             | 27 |  |
| Integro                   | Integrovaná diagnostika                |    |  |
| Ohecné                    |                                        |    |  |
| Specific                  | Specifické problémy s produktem        |    |  |
| Kanitola &                | Kontaktní informace snolečnosti Dell   | 47 |  |
|                           |                                        |    |  |

# Bezpečnostní pokyny

Dodržujte následující bezpečnostní pravidla, abyste ochránili monitor před možným poškozením a zajistili vlastní bezpečnost. Pokud není stanoveno jinak, u každého postupu popsaného v tomto dokumentu se předpokládá, že jste si přečetli informace o bezpečnosti dodané s monitorem.

- OZNÁMKA: Před používáním monitoru si přečtěte informace o bezpečnosti dodané s monitorem a vytištěné na výrobku. Dokumentaci uschovejte na bezpečném místě pro budoucí použití.
- VAROVÁNÍ: Použití ovládacích prvků, změn nastavení nebo postupů jiným způsobem, než jak je určeno v této dokumentaci, může způsobit úrazy vysokým napětím, elektrickým proudem nebo mechanickými vlivy.
- UPOZORNĚNÍ: Dlouhodobý poslech zvuku při vysoké hlasitosti přes sluchátka (u monitoru, který tuto funkci podporuje) může poškodit váš sluch.
- Umístěte monitor na pevný povrch a manipulujte s ním opatrně. Obrazovka je křehká a při pádu nebo úderu ostrým předmětem se může poškodit.
- Vždy se ujistěte, že je monitor určen pro provoz se střídavým proudem, který je k dispozici ve vaší oblasti.
- Uchovávejte monitor při pokojové teplotě. Příliš chladné nebo horké podmínky mohou mít nepříznivý vliv na tekuté krystaly displeje.
- Připojte napájecí kabel od monitoru k elektrické zásuvce, která je blízko a snadno přístupná. Viz Připojení kabelů.
- Neumisťujte monitor na mokrý povrch nebo do blízkosti vody ani jej na takovém místě nepoužívejte.
- Nevystavujte monitor silným vibracím nebo nárazům. Monitor například nevkládejte do zavazadlového prostoru automobilu.
- Když nebudete monitor po delší dobu používat, odpojte jej ze zásuvky.
- Nesnažte se sundat žádné kryty a nedotýkejte se vnitřních částí monitoru. Mohlo by dojít k úrazu elektřinou.
- Pozorně si přečtěte tyto pokyny. Tento dokument uschovejte pro budoucí použití. Dodržujte veškerá varování a pokyny uvedené na výrobku.
- Některé monitory lze namontovat na stěnu s použitím držáku VESA, který se prodává samostatně. Použijte správné specifikace VESA uvedené v části věnované montáži na stěnu v uživatelské příručce.

Bezpečnostní pokyny viz Informace o bezpečnosti, prostředí a předpisech (SERI), které jsou dodávány s monitorem.

### Před prováděním zásahu uvnitř monitoru

#### Postup

- 1. Uložte a zavřete všechny otevřené soubory a ukončete všechny spuštěné aplikace.
- 2. Vypněte monitor.
- 3. Odpojte počítač a všechna připojená zařízení z elektrických zásuvek.
- 4. Odpojte od monitoru všechna připojená síťová zařízení a periferní zařízení, jako je klávesnice, myš a dokovací stanice.

### UPOZORNĚNÍ: Při odpojování síťového kabelu nejprve odpojte kabel od počítače a potom ze síťového zařízení.

5. Pokud možno vyjměte z monitoru všechny paměťové karty a optické disky.

## Po provedení zásahu uvnitř monitoru

### 🛆 UPOZORNĚNÍ: Ponecháním volných nebo nesprávně umístěných šroubů uvnitř monitoru může dojít k jeho vážnému poškození.

### Postup

- 1. Našroubujte všechny šrouby a ujistěte se, že žádné nezůstaly volně ležet uvnitř počítače.
- 2. Připojte všechna externí zařízení, periferní zařízení nebo kabely, které jste odpojili před provedením zásahu na monitoru.
- 3. Znovu připojte všechny paměťové karty, disky nebo jiné součásti, které jste před provedením zásahu na monitoru odebrali.
- 4. Připojte počítač a všechna připojená zařízení do elektrických zásuvek.
- 5. Zapněte monitor.

# Pohledy na monitor E2425HS

# Pohled ze strany

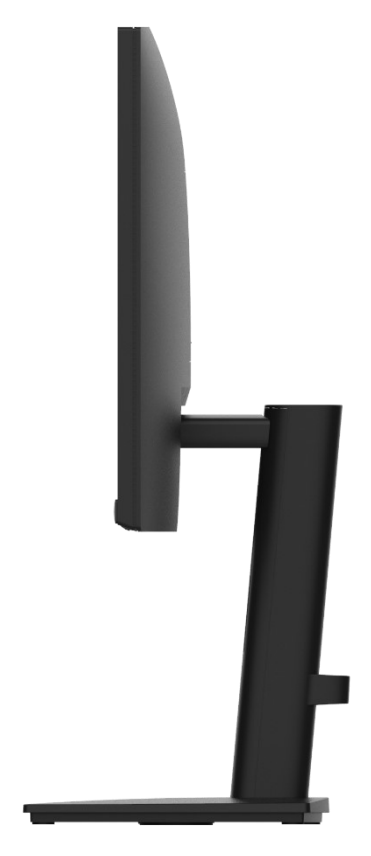

Obrázek 1. Pohled na monitor ze strany

# Pohled zepředu

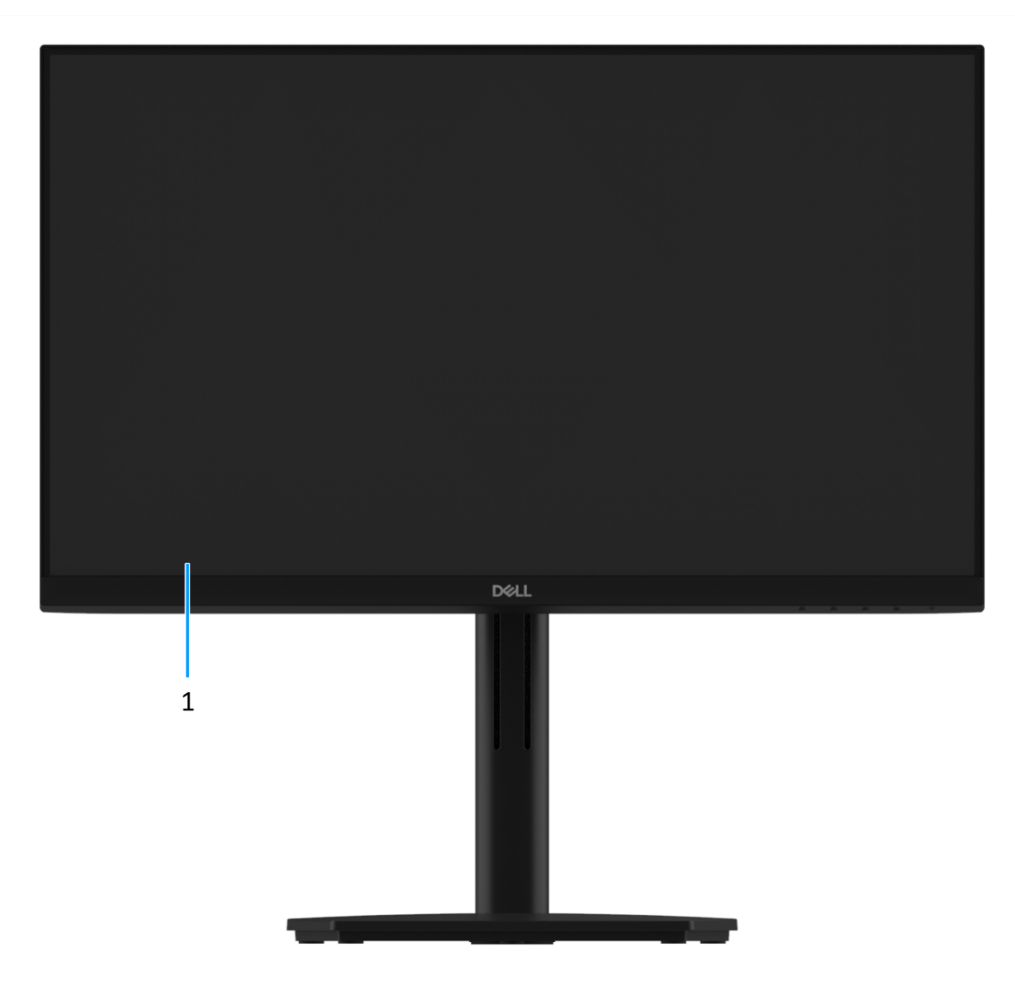

Obrázek 2. Pohled na monitor zepředu

### 1. Panel displeje

Obrazový výstup pro uživatele.

# Pohled zdola

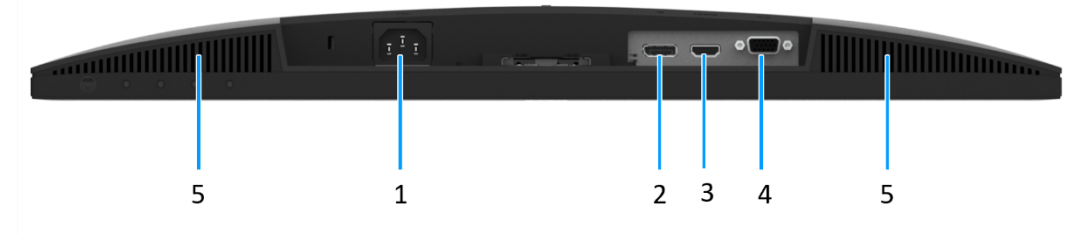

Obrázek 3. Pohled na monitor zdola

### 1. Port napájení

Slouží k připojení napájecího kabelu monitoru.

### 2. Port DisplayPort 1.2

Slouží k připojení vašeho počítače kabelem DisplayPort.

### 3. Port HDMI

Připojte k počítači pomocí kabelu HDMI (volitelně).

### 4. Port VGA

Připojte k počítači pomocí kabelu VGA (volitelně).

### 5. Reproduktory

Poskytuje zvukový výstup.

# Hlavní součásti monitoru E2425HS

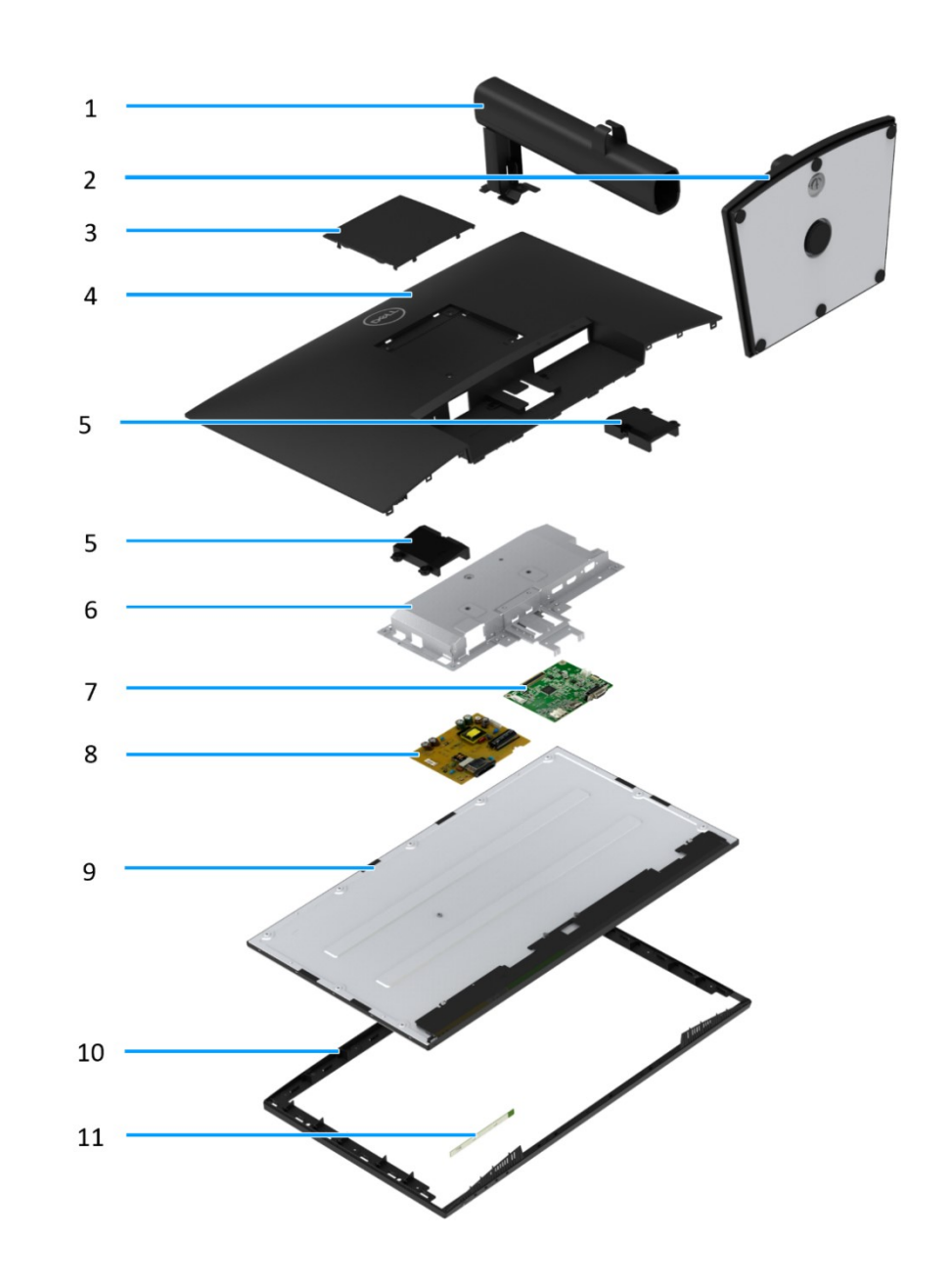

Obrázek 4. Hlavní součásti

### Tabulka 1 Součásti

| Položka | Popis              | Položka | Popis           |
|---------|--------------------|---------|-----------------|
| 1       | Zvedák stojánku    | 7       | Deska rozhraní  |
| 2       | Podstavec stojánku | 8       | Deska napájení  |
| 3       | Kryt VESA          | 9       | Panel displeje  |
| 4       | zadní kryt         | 10      | Střední rámeček |
| 5       | Reproduktory       | 11      | Klávesnice      |
| 6       | Skříň              |         |                 |

4

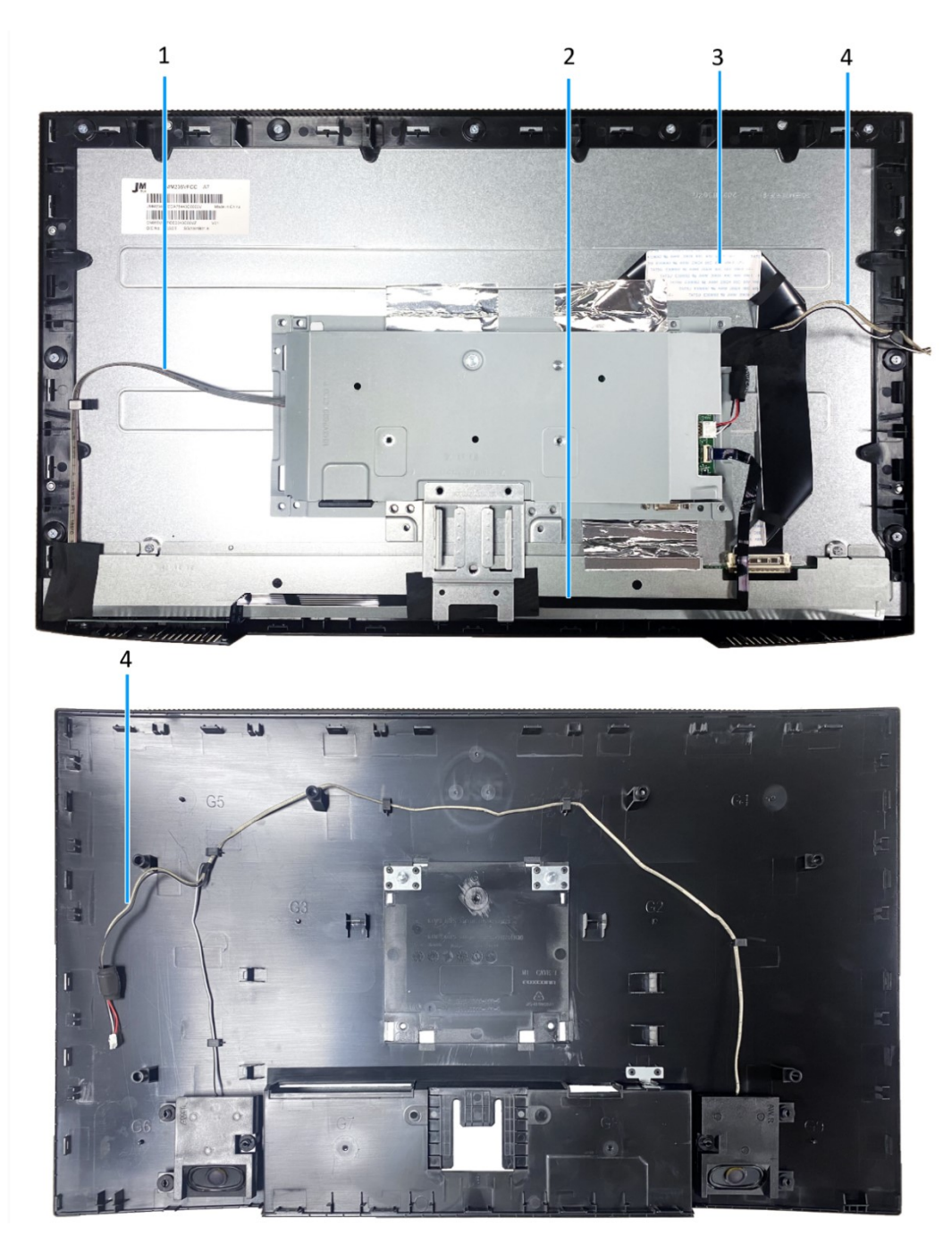

Obrázek 5. Schéma zapojení kabeláže

### Tabulka 2 Kabely

| Položka | Popis                   |
|---------|-------------------------|
| 1       | Kabel světelného panelu |
| 2       | Kabel klávesnice        |
| 3       | Kabel LVDS              |
| 4       | kabel reproduktoru      |

# Připojte kabely.

- **VAROVÁNÍ**: Než začnete provádět některý z následujících postupů, přečtěte si Bezpečnostní pokyny.
- VAROVÁNÍ: Ujistěte se, že pro obsluhu dostupná uzemněná elektrická zásuvka pro napájecí kabel a že se nachází v blízkosti zařízení. Chcete-li odpojit zařízení od napájení, pevně uchopte zástrčku napájecího kabelu a vysuňte ji z elektrické zásuvky. V žádném případě netahejte za kabel.
- VAROVÁNÍ: S tímto zařízením je nutno používat certifikovaný napájecí kabel. Je nutno přihlédnout k příslušným státním předpisům pro elektroinstalaci a/nebo elektrická zařízení. Použijte certifikovaný napájecí kabel splňující normy IEC 60227 (H05VV-F 3G 0,75 mm<sup>2</sup> nebo H05VVH2-F2 3G 0,75 mm<sup>2</sup>). Alternativně lze použít flexibilní šňůru ze syntetické pryže.
- OZNÁMKA: Nepřipojujte k počítači všechny kabely současně. Doporučujeme provléci kabely kabelovým slotem dříve, než je připojíte k monitoru.
- OZNÁMKA: Monitory Dell jsou navrženy tak, aby optimálně fungovaly s kabely, které jsou dodávány s monitorem. Společnost Dell nezaručuje kvalitu a výkon videa, pokud jsou použity kabely jiné než Dell.

Pokyny pro připojení monitoru k počítači:

- 1. Vypněte počítač a odpojte napájecí kabel.
- 2. Připojte kabel VGA nebo DP nebo HDMI od monitoru k počítači.

### Připojení kabelu VGA

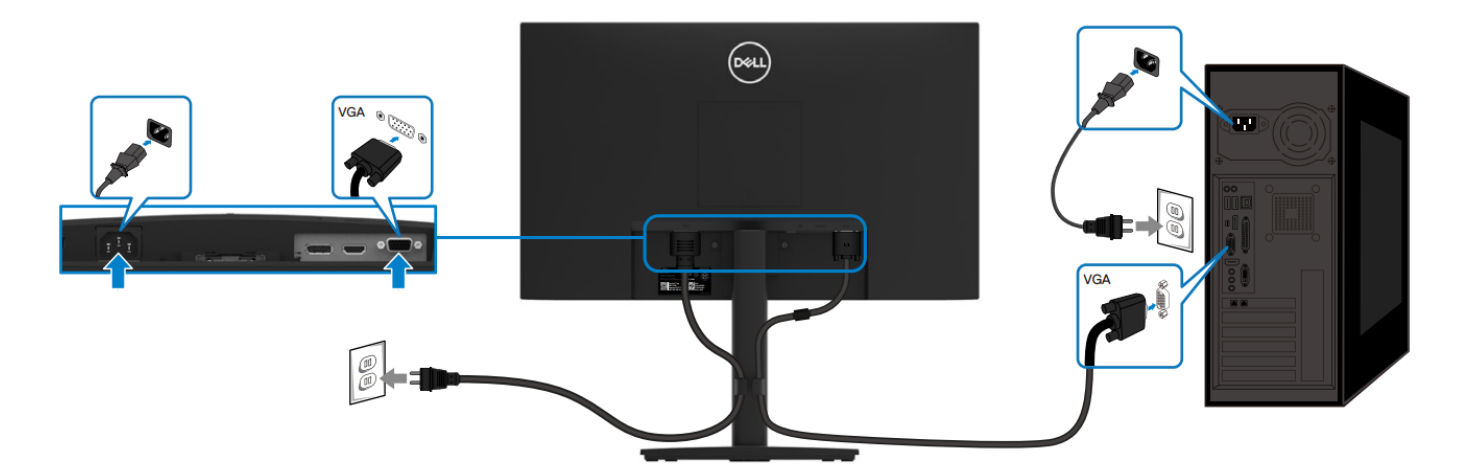

Obrázek 6. Připojení kabelu VGA

### Připojení kabelu DP

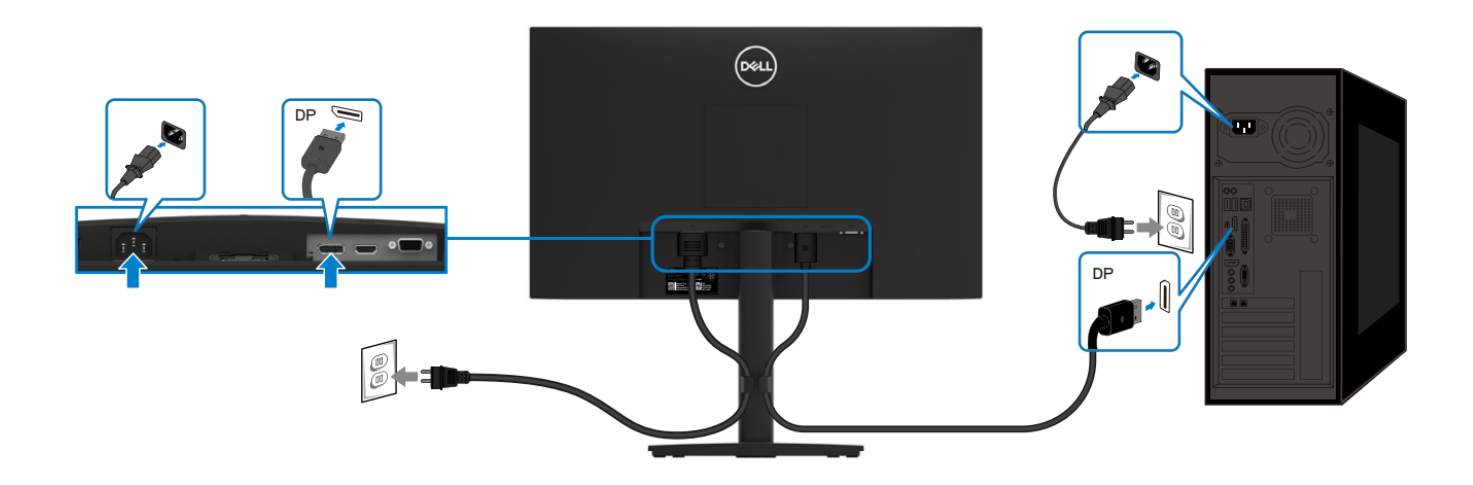

Obrázek 7. Připojení kabelu DP

### Připojení kabelu HDMI

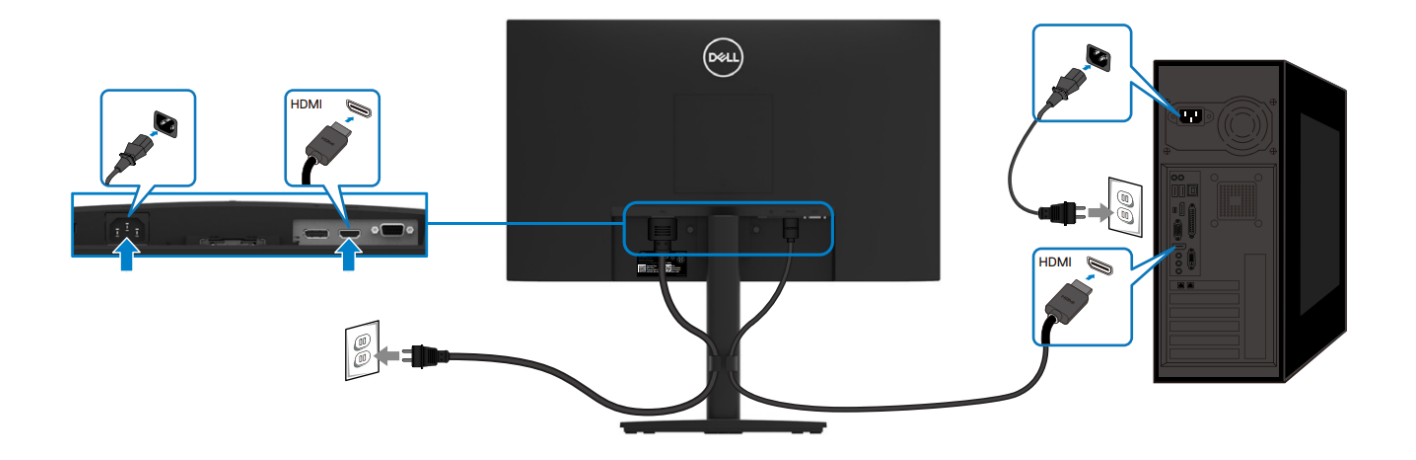

Obrázek 8. Připojení kabelu HDMI

# Demontáž a nová montáž

DOZNÁMKA: Obrázky v tomto dokumentu se mohou lišit od vašeho počítače v závislosti na konfiguraci, kterou jste si objednali.

# Doporučené nástroje

- Křížový šroubovák č. 2
- Klíč na matice 5 mm
- Plastová jehla

# Seznam šroubů

**POZNÁMKA:** Při demontáži šroubů z některé součásti doporučujeme poznamenat si typ šroubu, počet šroubů a poté je uložit do krabičky. Tím bude zajištěno, že bude při nové montáži součásti použit správný počet a typ šroubů.

OZNÁMKA: Některé počítače mají magnetické povrchy. Při nové montáži součásti zajistěte, aby šrouby nezůstaly přichycené k těmto povrchům.

(i) POZNÁMKA: Barva šroubu se může lišit podle objednané konfigurace.

### Tabulka 3 Seznam šroubů

| Součást                 | Typ šroubu  | Množství | Obrázek šroubu |
|-------------------------|-------------|----------|----------------|
| Zadní kryt VESA         | M4x10       | 4        | Ŷ              |
| Závěs zadního krytu     | M4x4.5      | 2        | Ŷ              |
| Deska rozhraní          | M3x6        | 2        | Ŷ              |
| Deska napájení          | M3x6        | 2        | Ŷ              |
| Uzemnění desky napájení | M4x9        | 1        | Ŷ              |
| Port VGA                | 4 (40x11.8) | 2        |                |

# Stojánek

### Demontáž stojánku

### Přípravné kroky

Postupujte podle pokynů v části Před prováděním zásahu uvnitř monitoru.

### Postup

- 1. Povolte ruční šroub proti směru hodin.
- 2. Vytáhněte stojánek z monitoru.
- 3. Uvolněte ruční šroub na spodní straně základny proti směru hodin, aby bylo možné oddělit základnu stojánku od zvedáku stojánku.

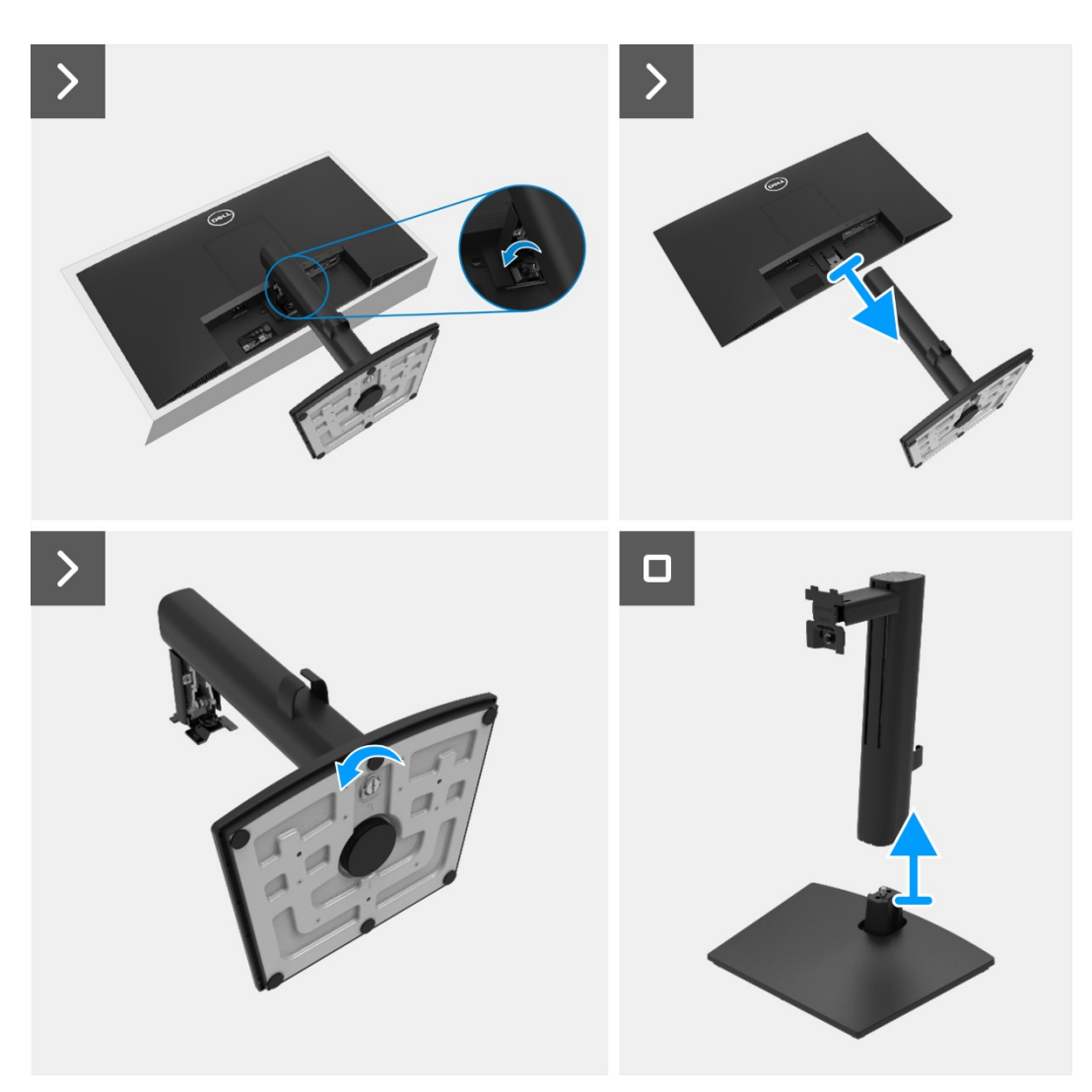

Obrázek 9. Demontáž stojánku

### Montáž stojánku

### Postup

- 1. Připevněte zvedák stojánku k podstavci stojánku.
- 2. Utáhněte šroub po směru hodin.
- 3. Zorientujte držák sestavy stojánku s drážkou na monitoru.
- 4. Zasuňte stojánek do otvoru na zadním krytu.
- 5. Utáhněte ruční šroub po směru hodin.

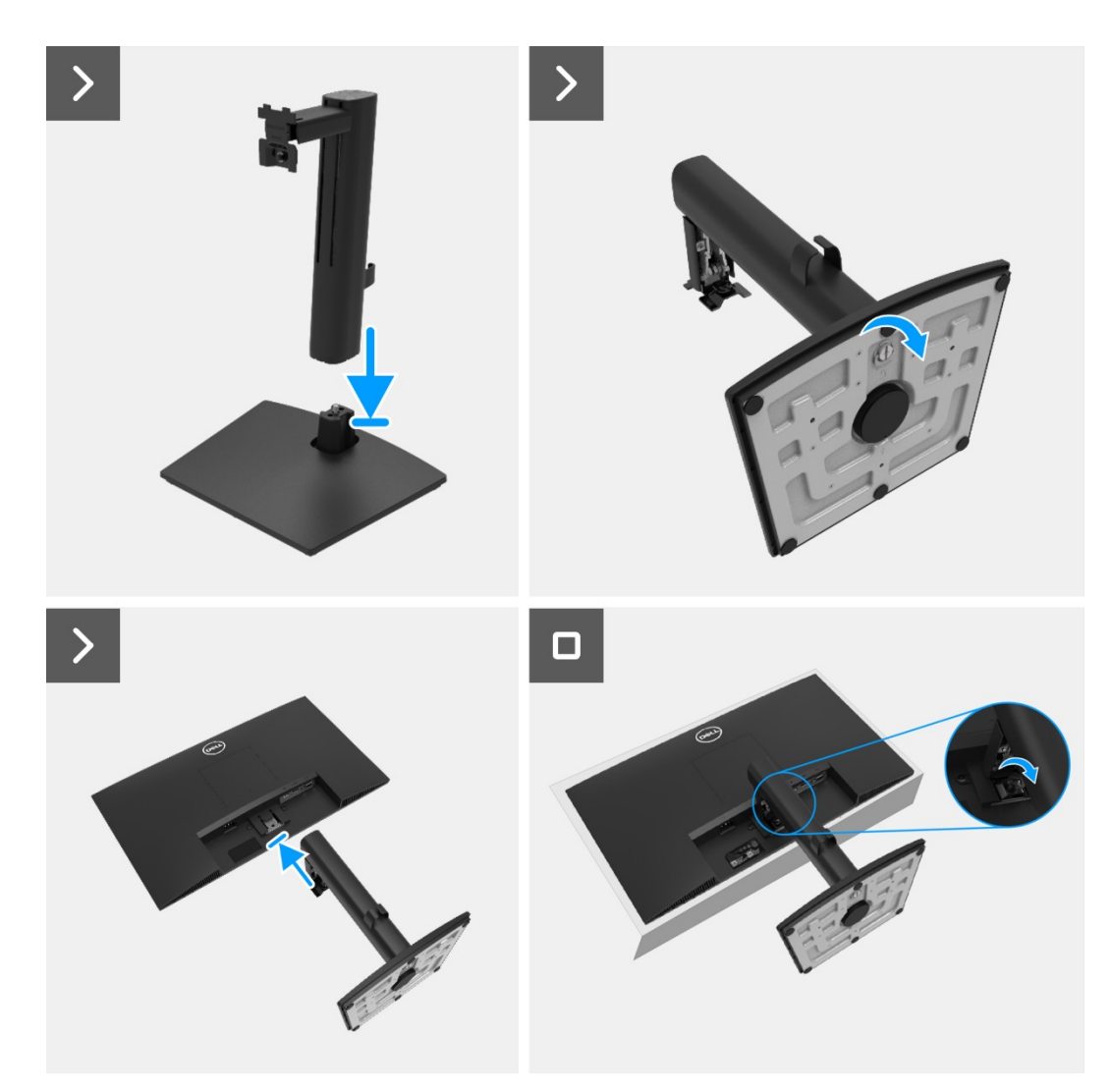

Obrázek 10. Montáž stojánku

- 1. Nainstalujte kryt VESA.
- 2. Postupujte podle pokynů v části Po provedení zásahu uvnitř monitoru.

# **Kryt VESA**

### Demontáž krytu VESA

### Přípravné kroky

1. Postupujte podle pokynů v části Před prováděním zásahu uvnitř monitoru.

### Postup

- 1. Stisknutím ďolíčku na krytu VESA uvolněte kryt ze zadní strany displeje.
- 2. Zvedněte kryt VESA z monitoru.

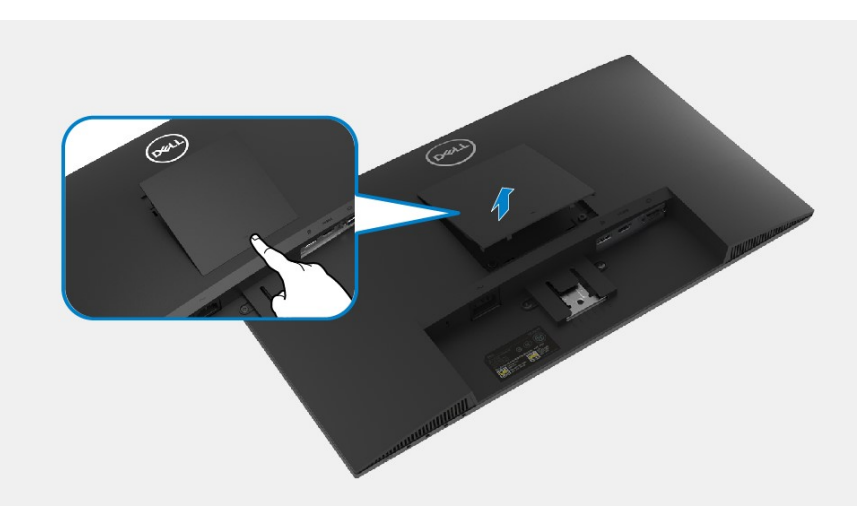

Obrázek 11. Demontáž krytu VESA

### Montáž krytu VESA

#### Postup

1. Připevněte kryt VESA na zadní kryt.

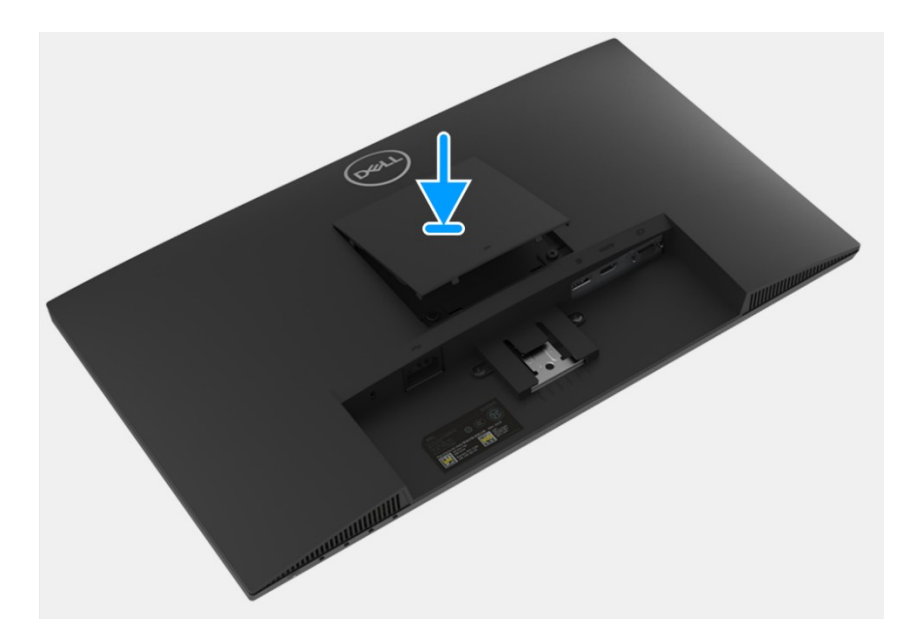

Obrázek 12. Montáž krytu VESA

- 1. Nainstalujte stojánek.
- 2. Postupujte podle pokynů v části Po provedení zásahu uvnitř monitoru.

## zadní kryt

### Demontáž zadního krytu

### Přípravné kroky

- 1. Postupujte podle pokynů v části Před prováděním zásahu uvnitř monitoru.
- 2. Sejměte stojánek.
- 3. Sejměte kryt VESA.

#### Postup

- 1. Odmontujte dva šrouby (M4x10), kterými je připevněn zadní kryt k sestavě skříně.
- 2. Odmontujte dva šrouby (M4x4,5), kterými je připevněn zadní kryt k sestavě skříně.
- 3. Pomocí plastové jehly vypáčte zadní kryt od spodního okraje monitoru.
- 4. Zvedněte zadní kryt nahoru.
- 5. Odloupněte pásku na kabelu reproduktoru.
- 6. Odpojte kabel reproduktoru od konektoru na základní desce. Poté sejměte zadní kryt..

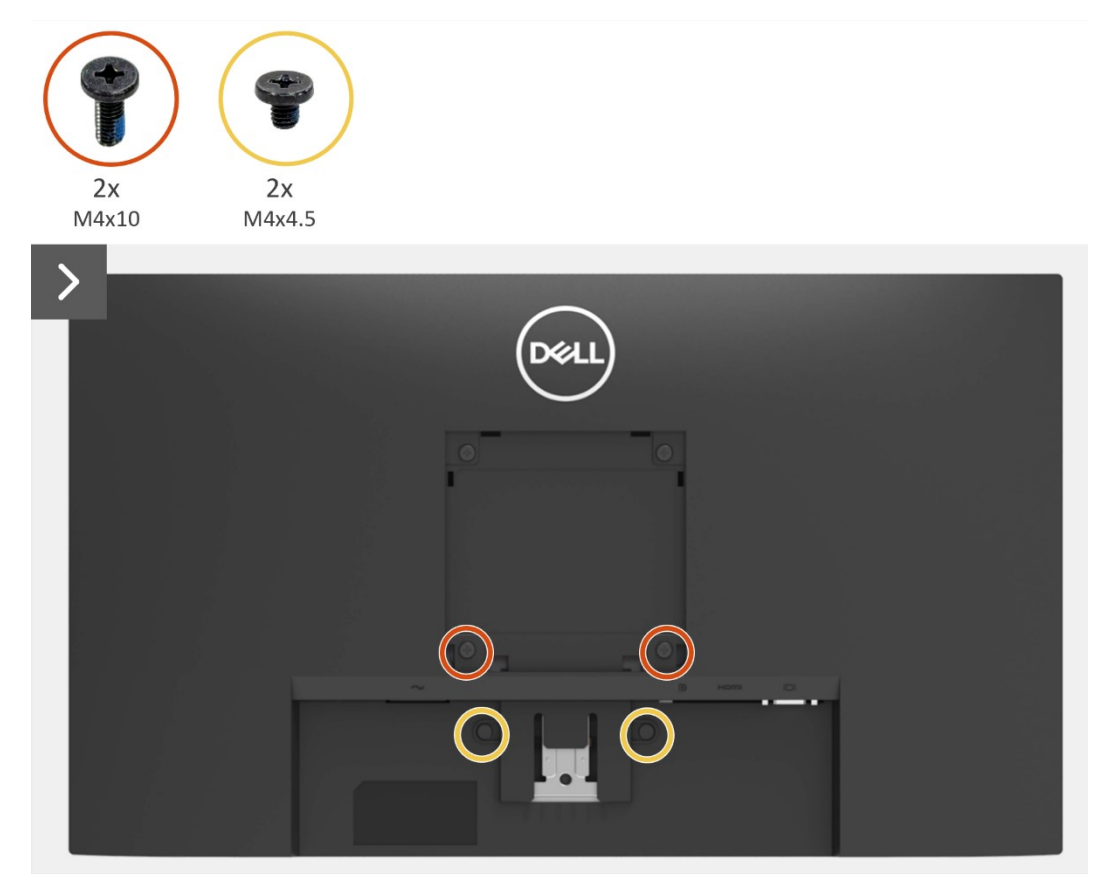

Obrázek 13. Demontáž zadního krytu

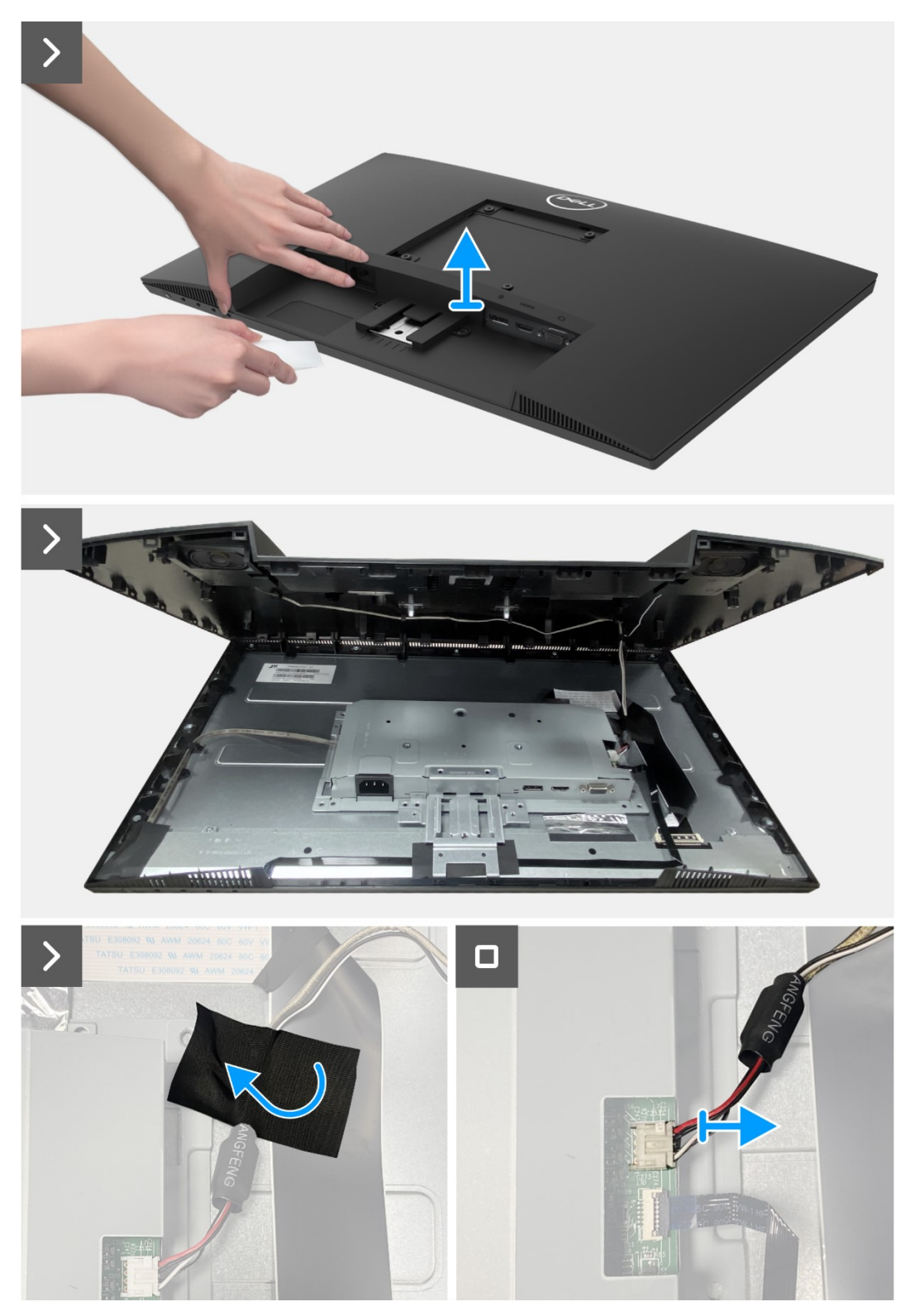

Obrázek 14. Demontáž zadního krytu

### Montáž zadního krytu

### Postup

- 1. Přidržte zadní kryt nad sestavou skříně.
- 2. Připojte kabel reproduktorů ke konektoru na desce rozhraní.
- 3. Zajistěte kabel reproduktoru páskou k panelu displeje. Umístěte a zaklapněte zadní kryt na místo na sestavě skříně.

Doznámka: Než na zadní kryt mírně zatlačíte, zarovnejte otvory pro šrouby na zadním krytu s otvory pro šrouby na sestavě skříně.

- 4. Namontujte čtyři šrouby (M4x10), kterými je připevněn zadní kryt k monitoru.
- 5. Namontujte dva šrouby (M4x4,5), kterými je připevněn zadní kryt k monitoru.

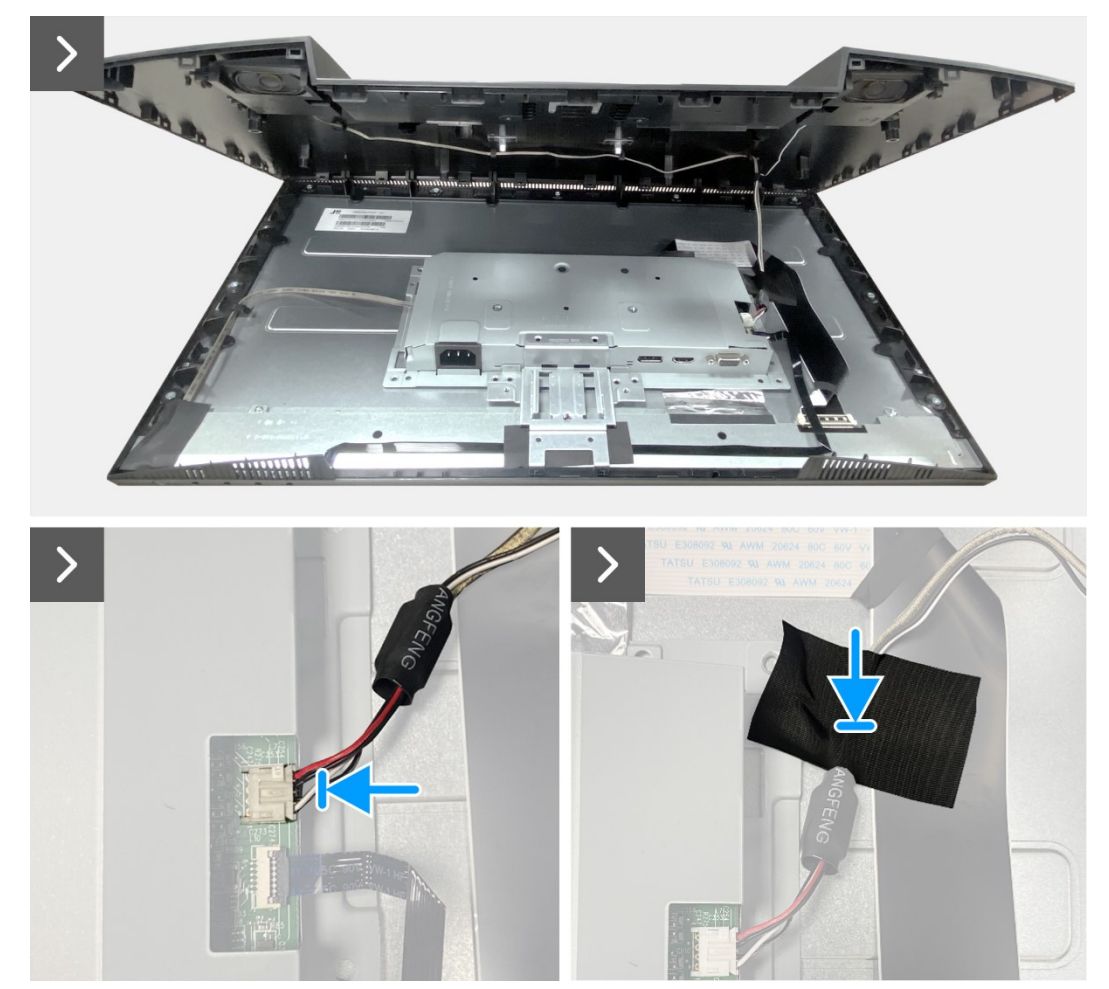

Obrázek 15. Montáž zadního krytu

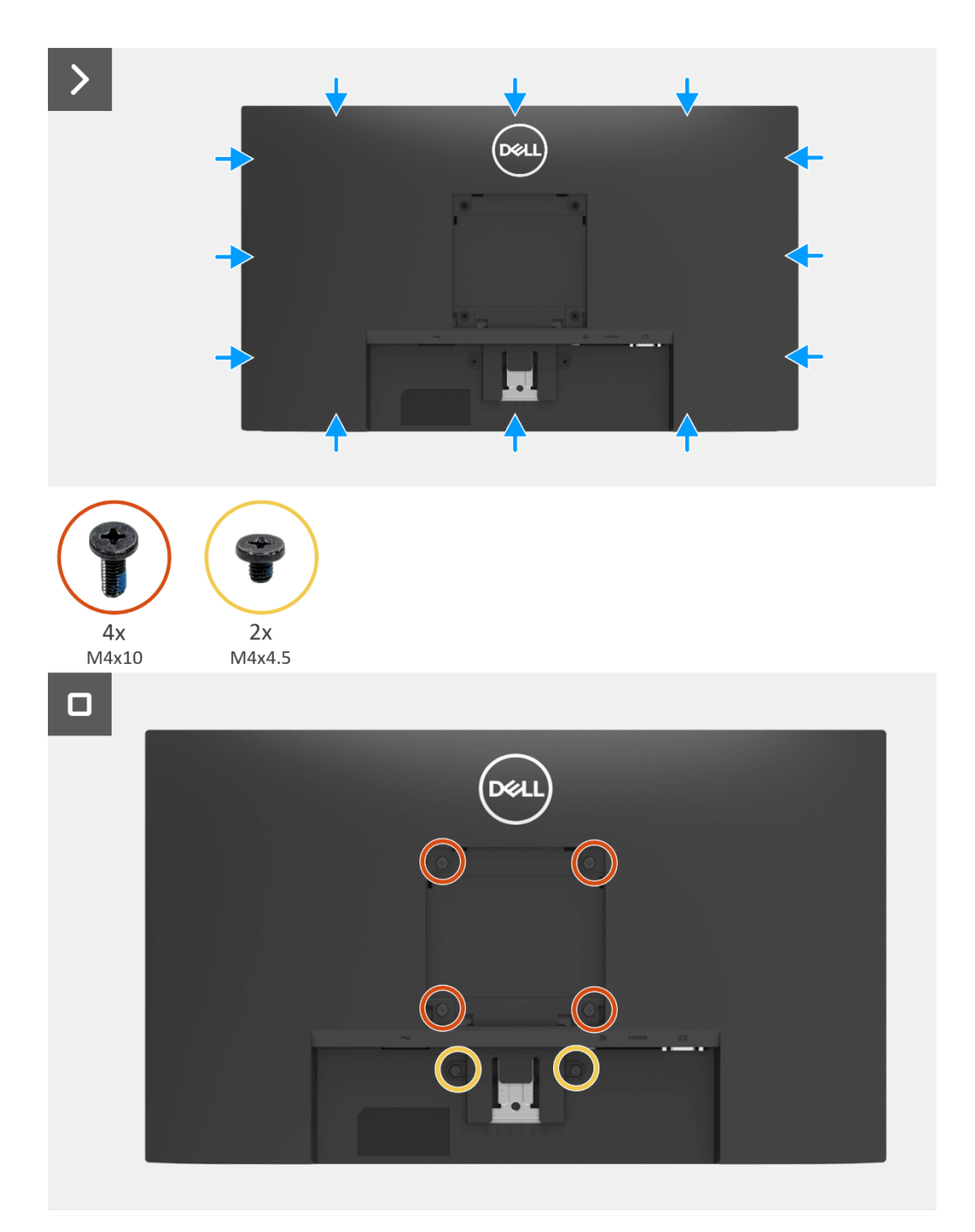

Obrázek 16. Montáž zadního krytu

- 1. Nainstalujte kryt VESA.
- 2. Nainstalujte stojánek.
- 3. Postupujte podle pokynů v části Po provedení zásahu uvnitř monitoru.

# Reproduktory

### Demontáž reproduktorů

### Přípravné kroky

- 1. Postupujte podle pokynů v části Před prováděním zásahu uvnitř monitoru.
- 2. Sejměte stojánek.
- 3. Sejměte kryt VESA.
- 4. Sejměte zadní kryt.

#### Postup

- 1. Uvolněte kabel reproduktoru z vedení kabelů na zadním krytu.
- 2. Odmontujte reproduktory ze zadního krytu.

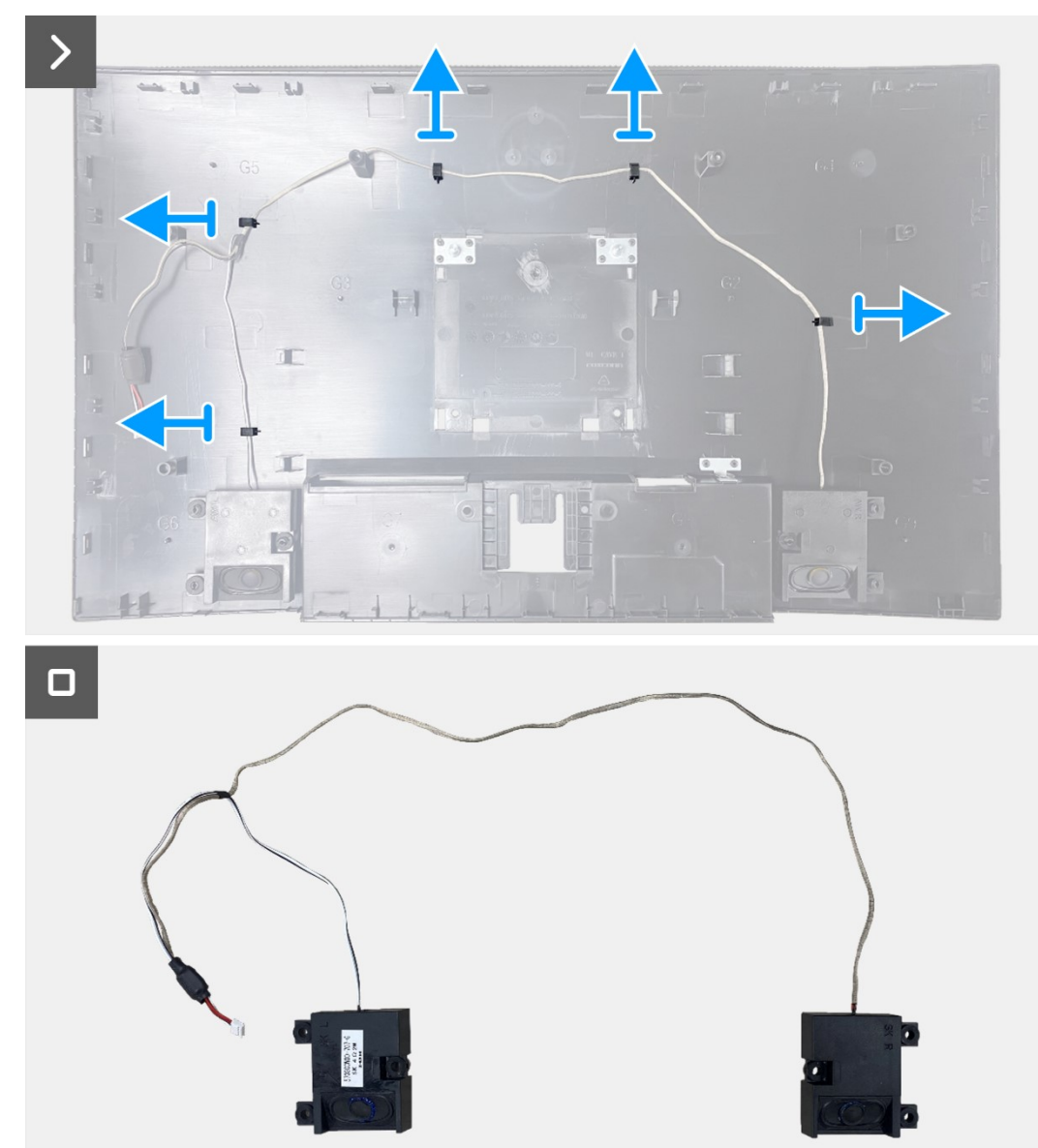

Obrázek 17. Demontáž reproduktorů

### Montáž reproduktorů

### Postup

- 1. Připevněte reproduktory na zadní kryt.
- 2. Uchopte kabel reproduktoru pomocí vedení kabelů na zadním krytu.

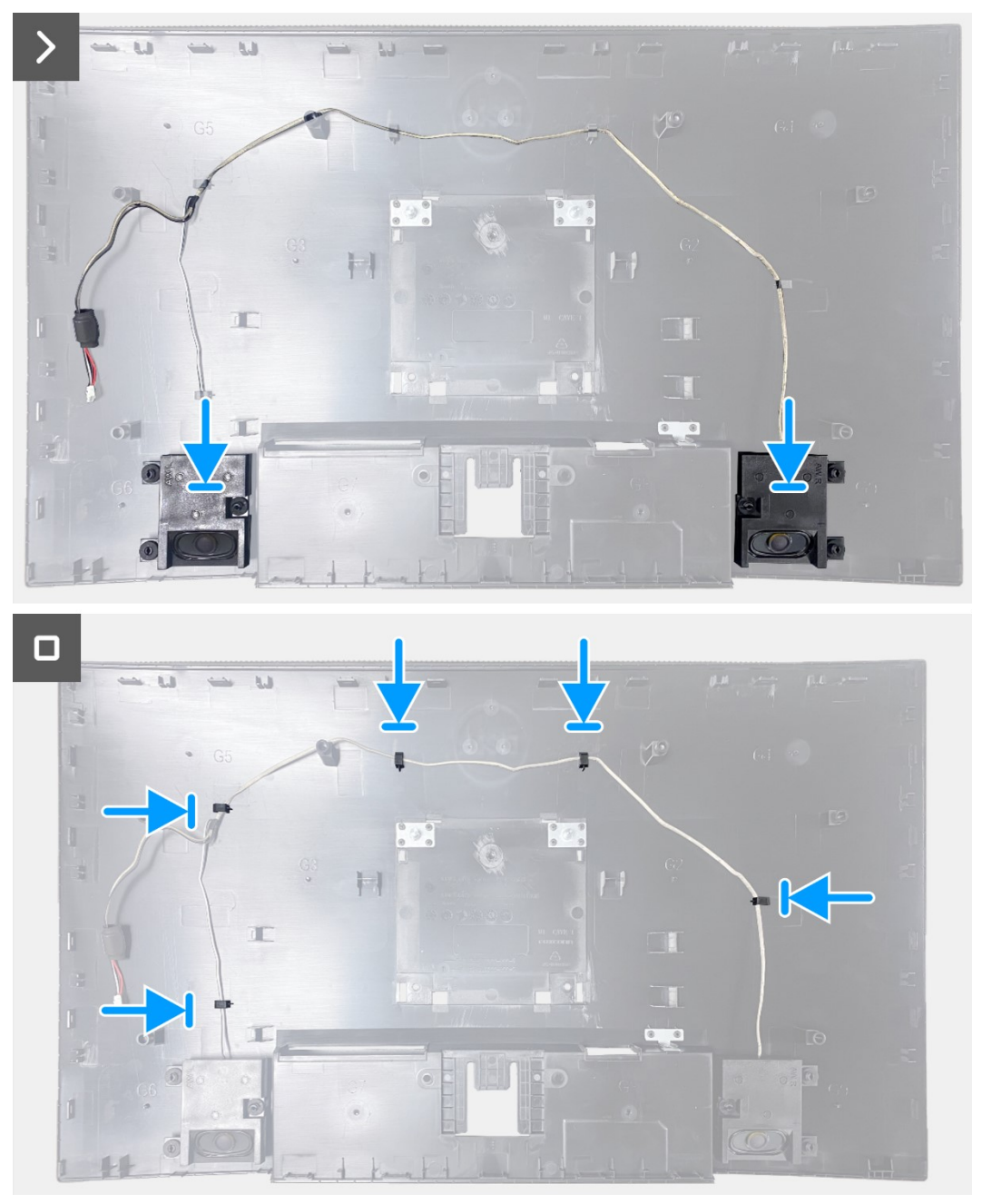

Obrázek 18. Montáž reproduktorů

- 1. Nainstalujte zadní kryt.
- 2. Nainstalujte kryt VESA.
- 3. Nainstalujte stojánek.
- 4. Postupujte podle pokynů v části Po provedení zásahu uvnitř monitoru.

## Sestava skříně

### Demontáž sestavy skříně

### Přípravné kroky

- 1. Postupujte podle pokynů v části Před prováděním zásahu uvnitř monitoru.
- 2. Sejměte stojánek.
- 3. Sejměte kryt VESA.
- 4. Sejměte zadní kryt.
- 5. Demontujte reproduktory.

#### Postup

- 1. Uvolněte kabel světelného panelu z vedení kabelů na středním rámečku.
- 2. Odloupněte pásku v levém dolním rohu monitoru.
- 3. Odpojte kabel displeje od konektoru na panelu displeje.
- 4. Otevřete západku a odpojte kabel klávesnice od konektoru na desce rozhraní.
- 5. Odloupněte tři hliníkové fólie na sestavě skříně.
- 6. Odpojte kabel displeje od konektoru na panelu displeje.
- 7. Sejměte sestavu skříně z panelu displeje.

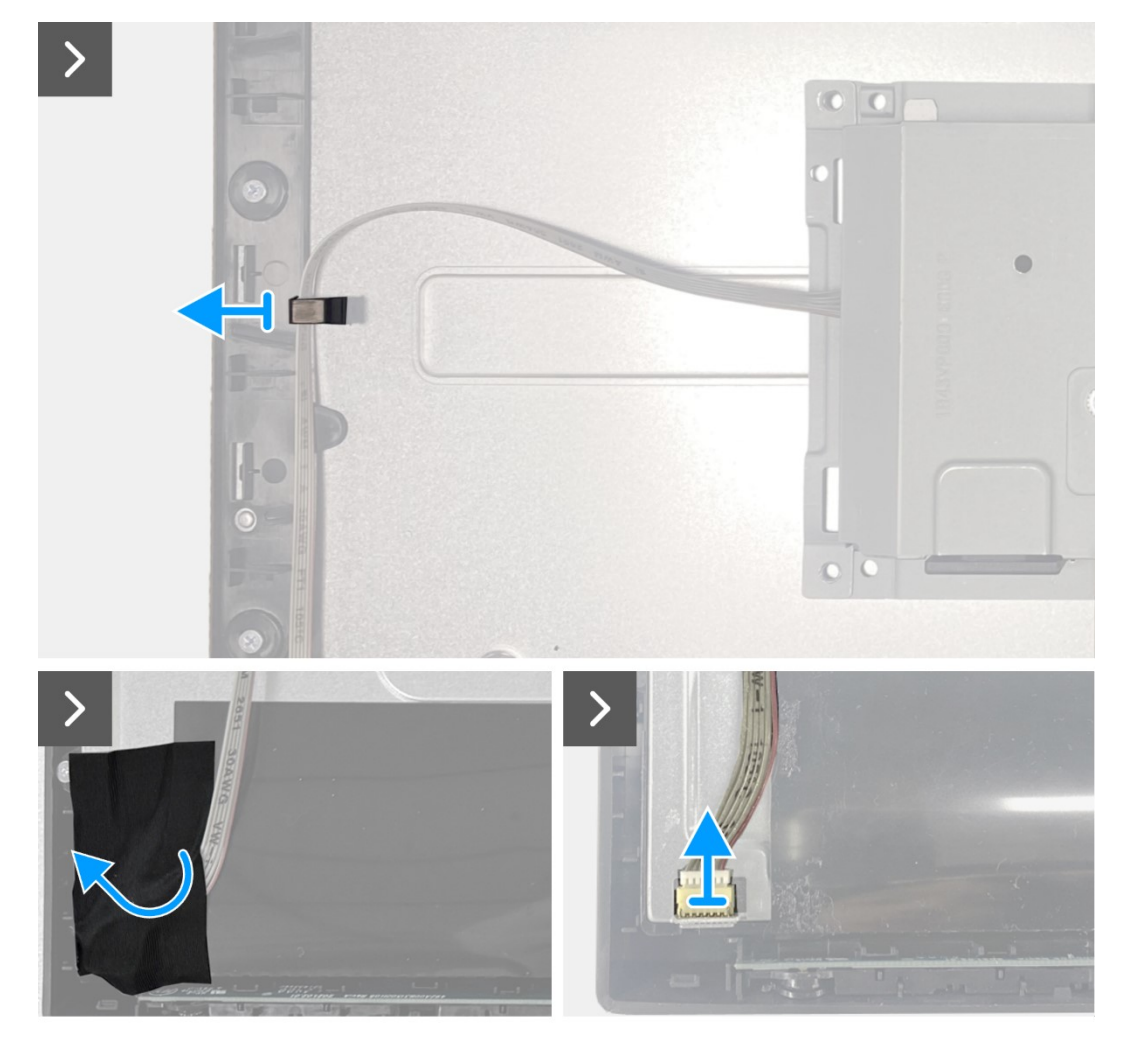

Obrázek 19. Demontáž sestavy skříně

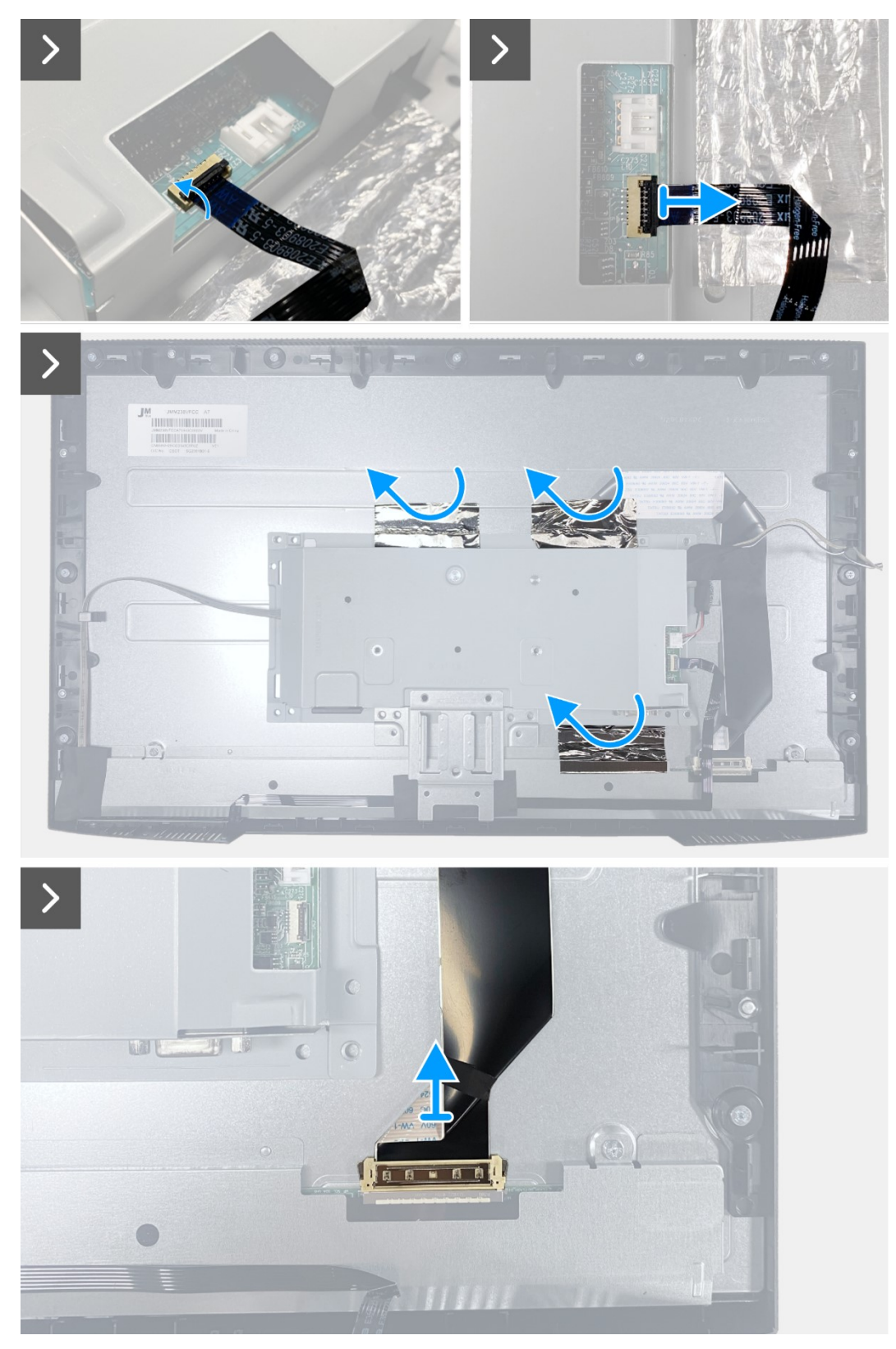

Obrázek 20. Demontáž sestavy skříně

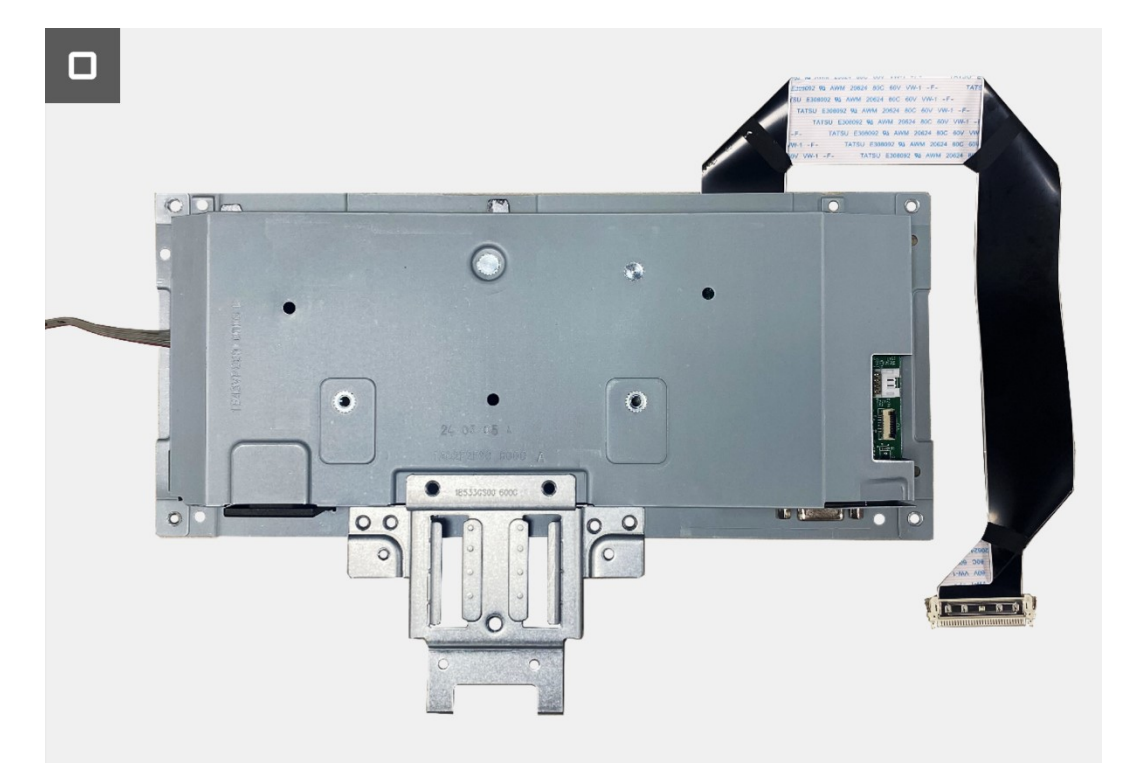

Obrázek 21. Demontáž sestavy skříně

### Montáž sestavy skříně

### Postup

- 1. Zarovnejte držák skříně s žebrem na středním rámečku. Umístěte sestavu skříně na panel displeje.
- 2. Připojte kabel LVDS ke konektoru na panelu displeje.
- 3. Nalepte dvě hliníkové fólie na horní a jednu hliníkovou fólii na boční stranu sestavy skříně.
- 4. Připojte kabel reproduktorů ke konektoru na dceřiné desce. Připojte kabelu klávesnice ke konektoru a zavřete západku.
- 5. Připojte kabel světelného panelu k panelu a přilepte pásku, která zakryje konektor.

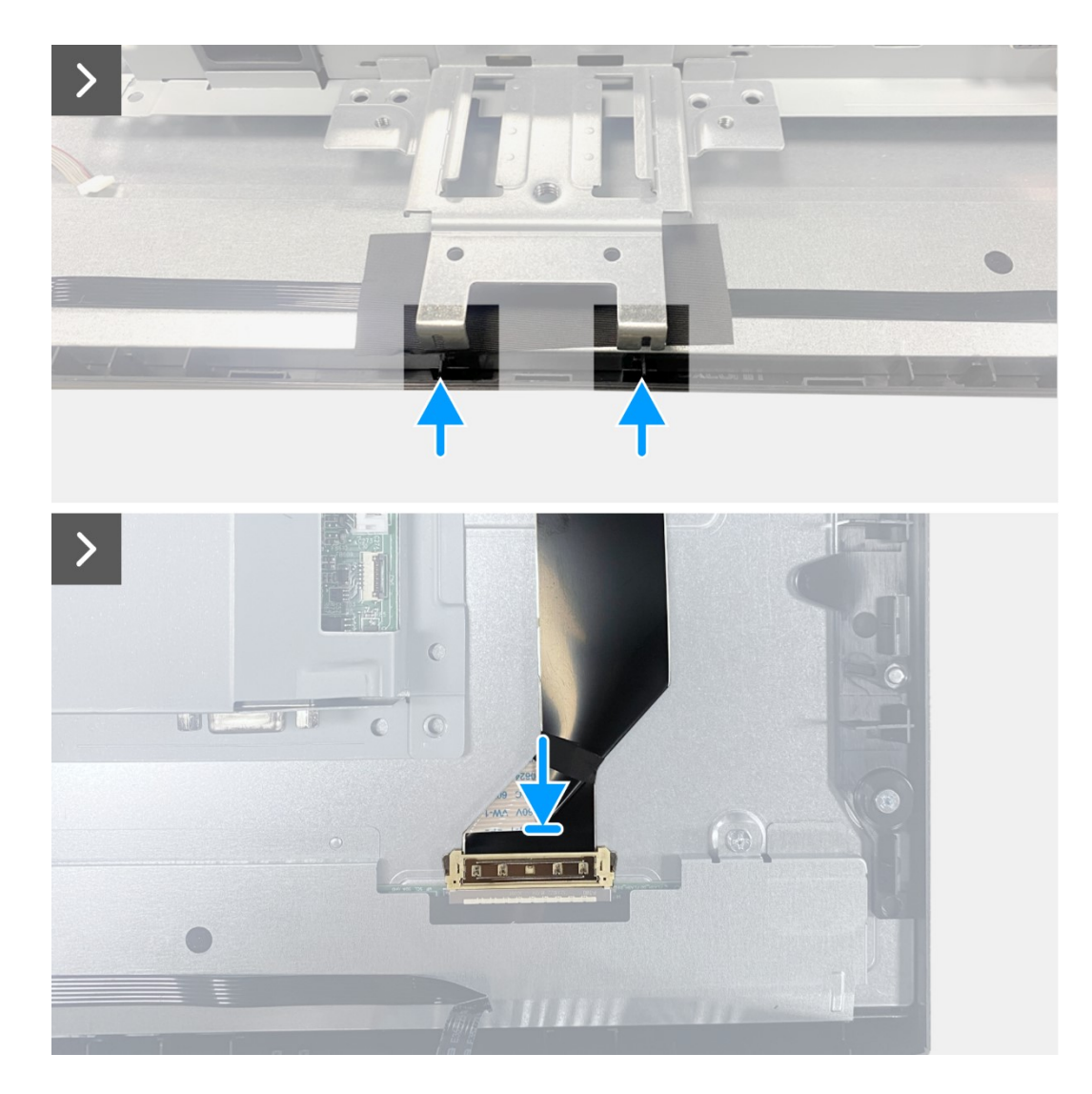

Obrázek 22. Montáž sestavy skříně

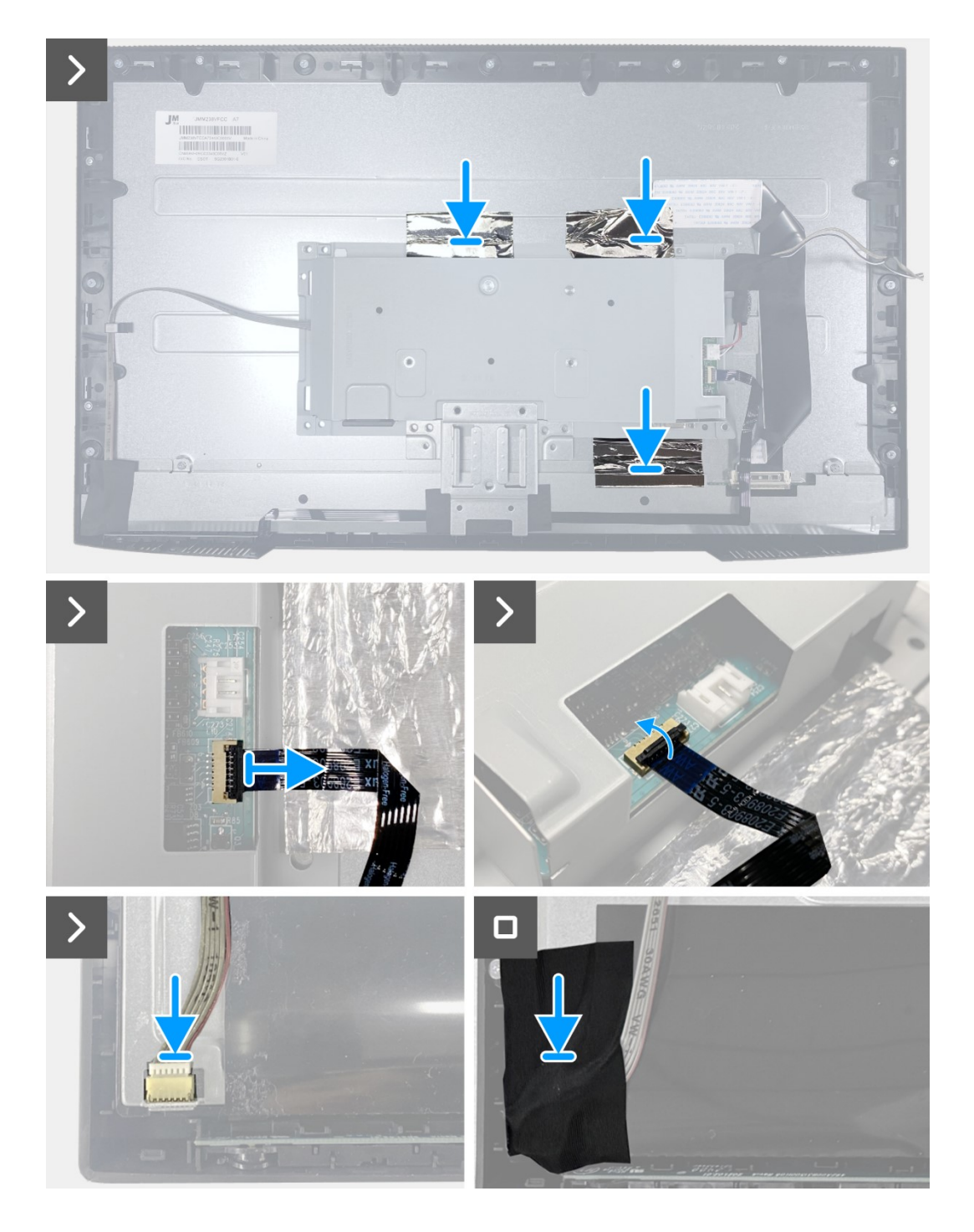

### Obrázek 23. Montáž sestavy skříně

- 1. Nainstalujte reproduktory.
- 2. Nainstalujte zadní kryt.
- 3. Nainstalujte stojánek.
- 4. Nainstalujte kryt VESA.
- 5. Postupujte podle pokynů v části Po provedení zásahu uvnitř monitoru.

## Klávesnice

### Demontáž klávesnice

### Přípravné kroky

- 1. Postupujte podle pokynů v části Před prováděním zásahu uvnitř monitoru.
- 2. Sejměte stojánek.
- 3. Sejměte kryt VESA.
- 4. Sejměte zadní kryt.
- 5. Demontujte reproduktory.
- 6. Demontujte sestavu skříně.

### Postup

- 1. Odstraňte pásku na dolní straně.
- 2. Vyjměte klávesnici ze slotu na předním panelu.
- 3. Odloupněte kabel klávesnice od stínění panelu.

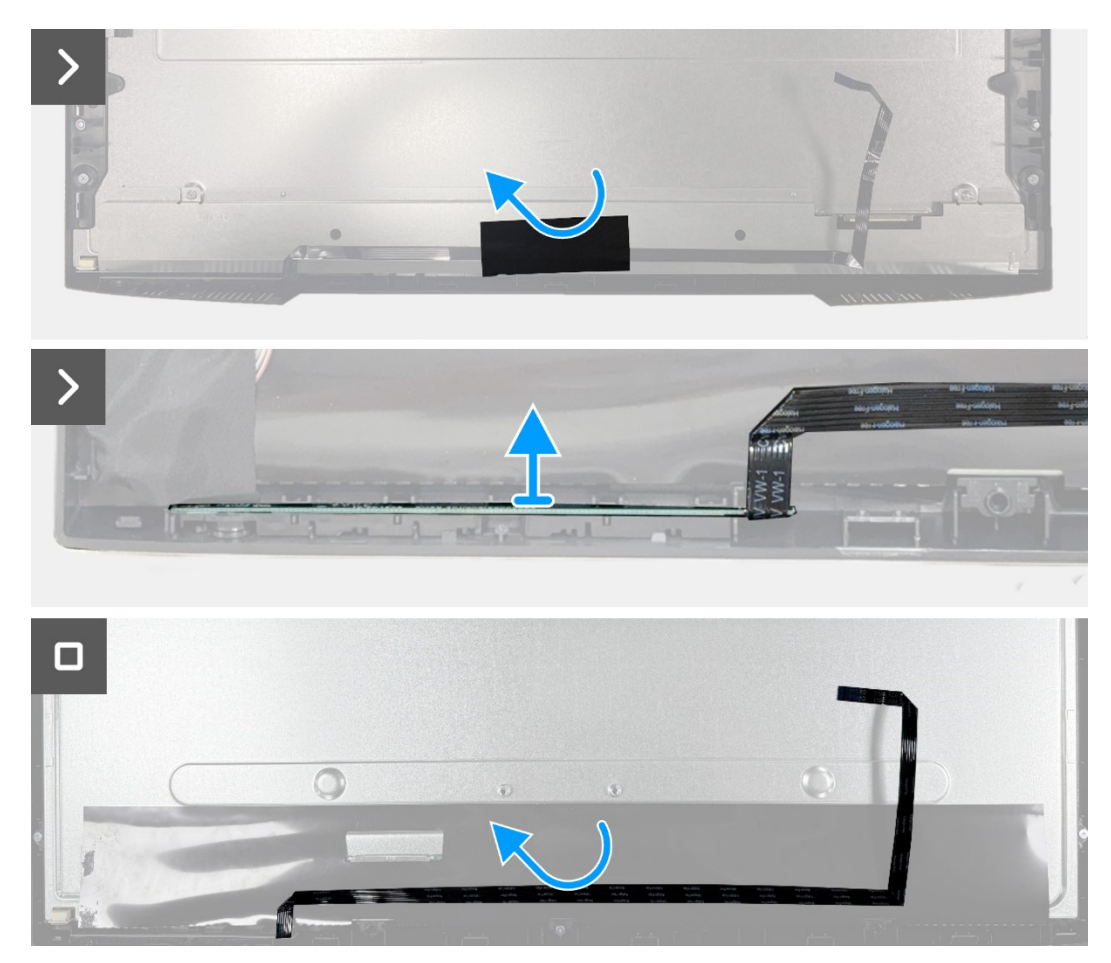

Obrázek 24. Demontáž klávesnice

### Montáž klávesnice

### Postup

- 1. Zarovnejte a umístěte klávesnici na přední rámeček.
- 2. Přilepte kabel klávesnice na stínění panelu.
- 3. Přilepte pásku na kabel klávesnice.

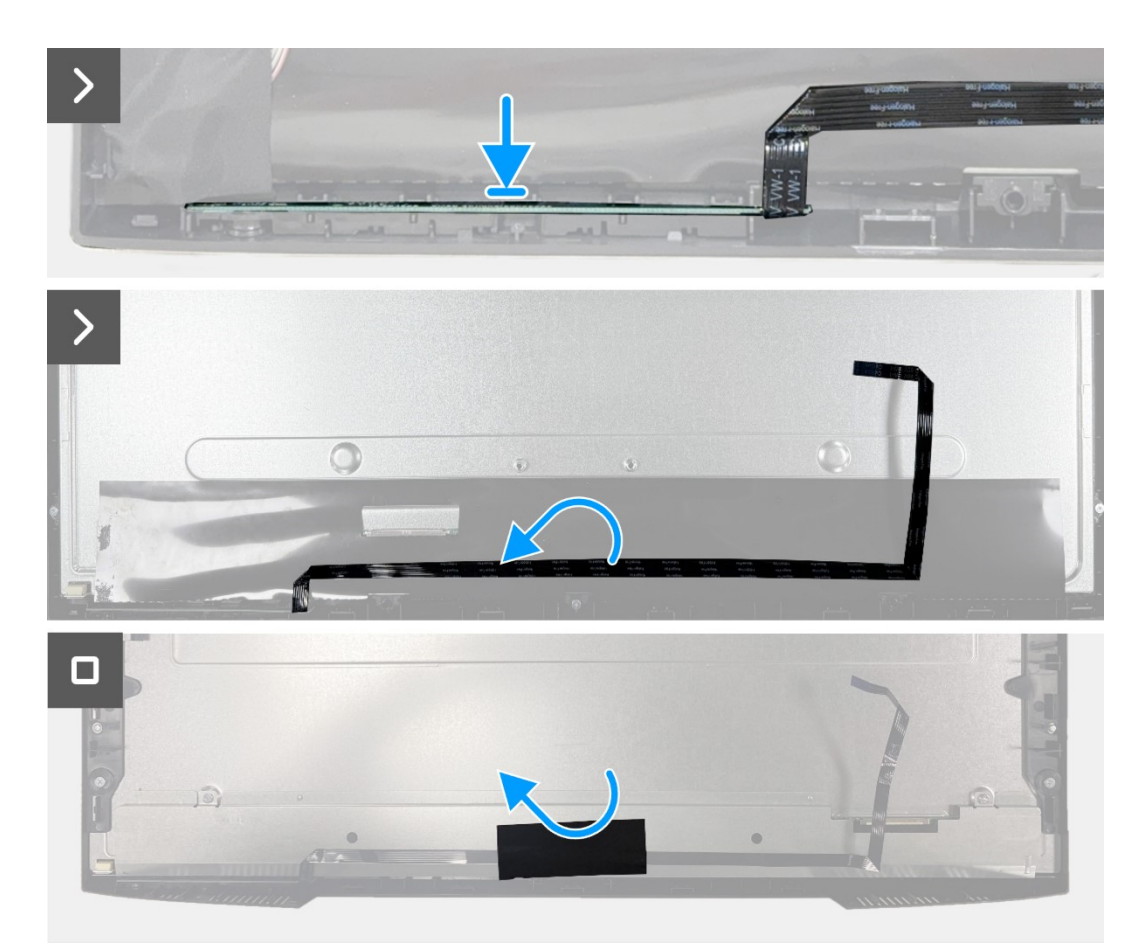

Obrázek 25. Montáž klávesnice

- 1. Nainstalujte sestavu skříně.
- 2. Nainstalujte reproduktory.
- 3. Nainstalujte zadní kryt.
- 4. Nainstalujte stojánek.
- 5. Nainstalujte kryt VESA.
- 6. Postupujte podle pokynů v části Po provedení zásahu uvnitř monitoru.

## Deska rozhraní

### Demontáž desky rozhraní

### Přípravné kroky

- 1. Postupujte podle pokynů v části Před prováděním zásahu uvnitř monitoru.
- 2. Sejměte stojánek.
- 3. Sejměte kryt VESA.
- 4. Sejměte zadní kryt.
- 5. Demontujte reproduktory.
- 6. Demontujte sestavu skříně.
- 7. Demontujte klávesnici.

#### Postup

- 1. Odmontujte dva šestihranné šrouby z portu VGA.
- 2. Odloupněte mylarovou pásku ze sestavy skříně.
- 3. Odmontujte čtyři šrouby (M3x6) z desky rozhraní a napájecí desky.
- 4. Odmontujte šroub (M4x9) z napájecí desky.
- 5. Vyjměte desku rozhraní a napájecí desku ze skříně.
- 6. Odpojte napájecí kabel od konektoru na desce rozhraní.
- 7. Odpojte kabel LVDS od konektoru na desce rozhraní.

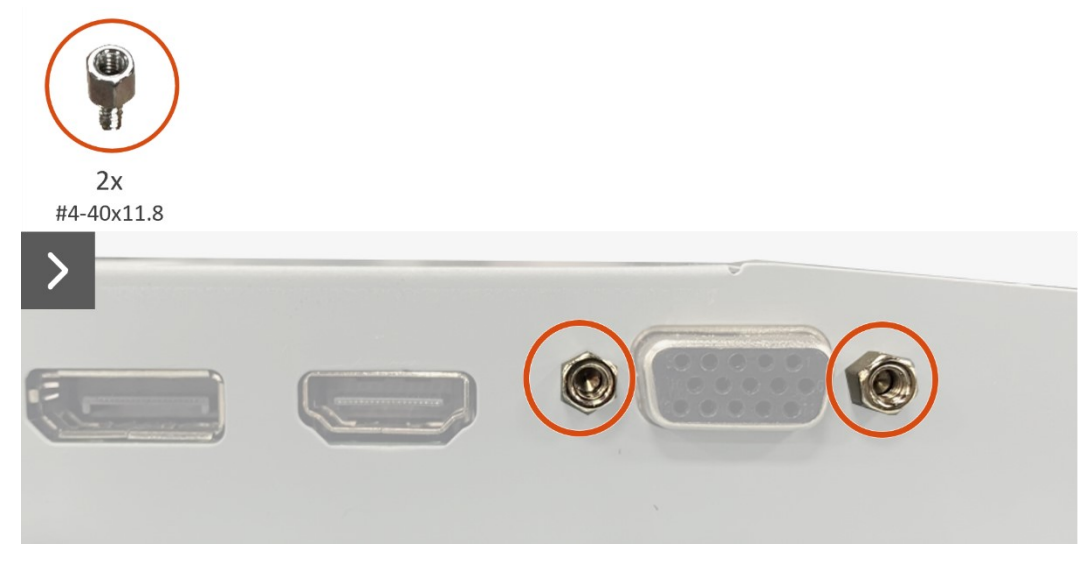

Obrázek 26. Demontáž desky rozhraní

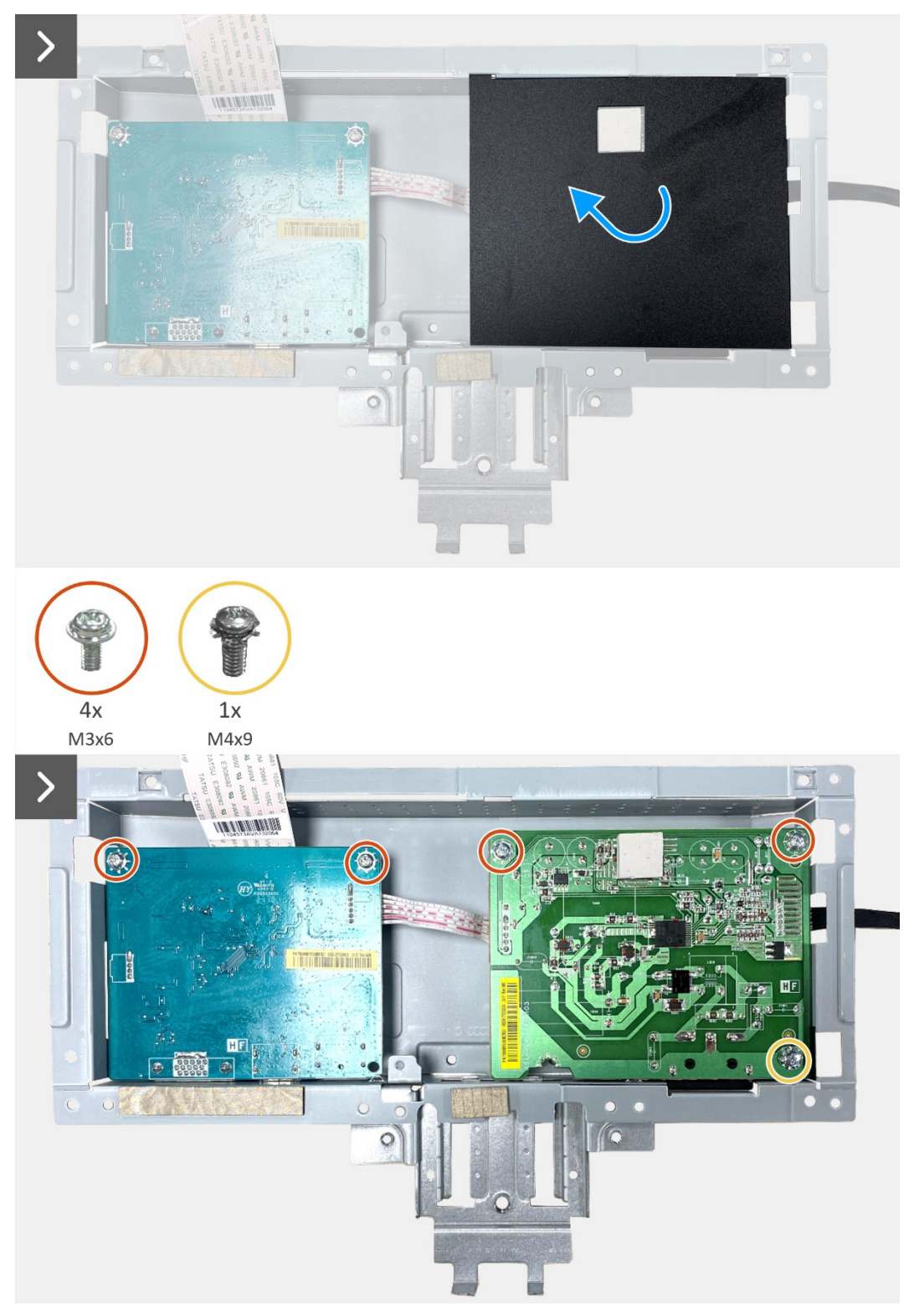

Obrázek 27. Demontáž desky rozhraní

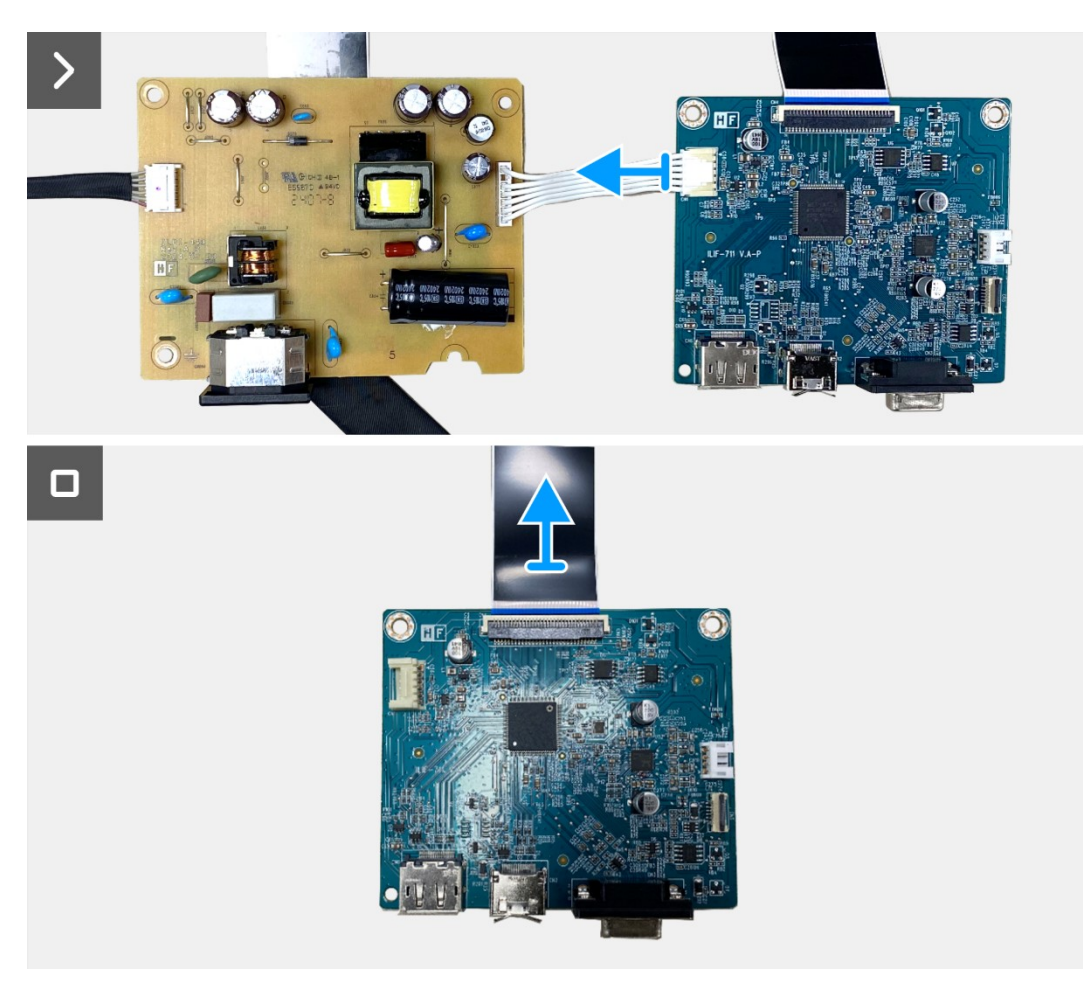

Obrázek 28. Demontáž desky rozhraní

### Montáž desky rozhraní

### Postup

- 1. Připojte kabel reproduktorů ke konektoru na dceřiné desce.
- 2. Připojte kabel stejnosměrného napájecího modulu ke konektoru na základní desce.
- 3. Namontujte desku rozhraní a napájecí desku ke skříni.
- 4. Namontujte dva šrouby (M3x6), kterými je připevněna deska rozhraní ke skříni.
- 5. Připevněte mylarovou pásku na sestavu skříně.
- 6. Namontujte dva šestihranné šrouby (#4-40x11,8) pro zajištění portu VGA.

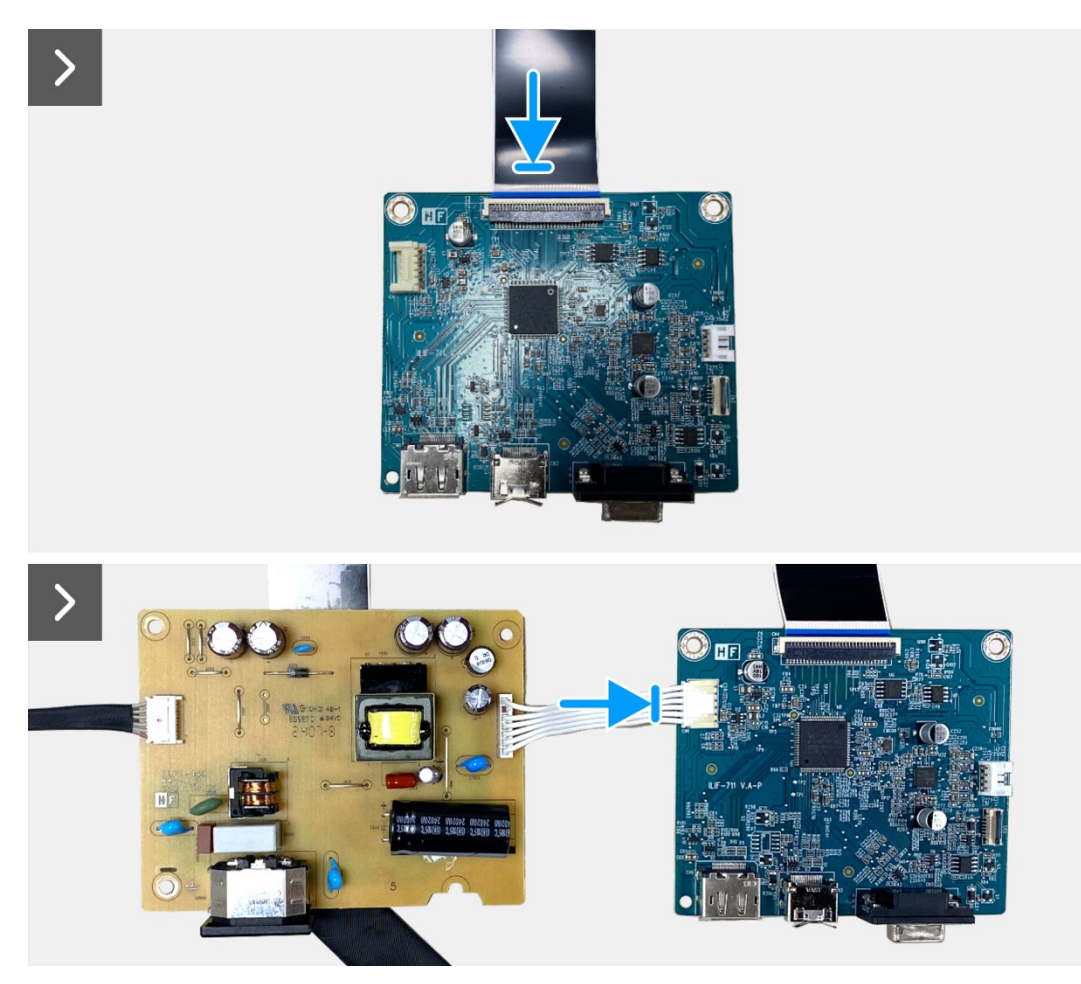

Obrázek 29. Montáž desky rozhraní

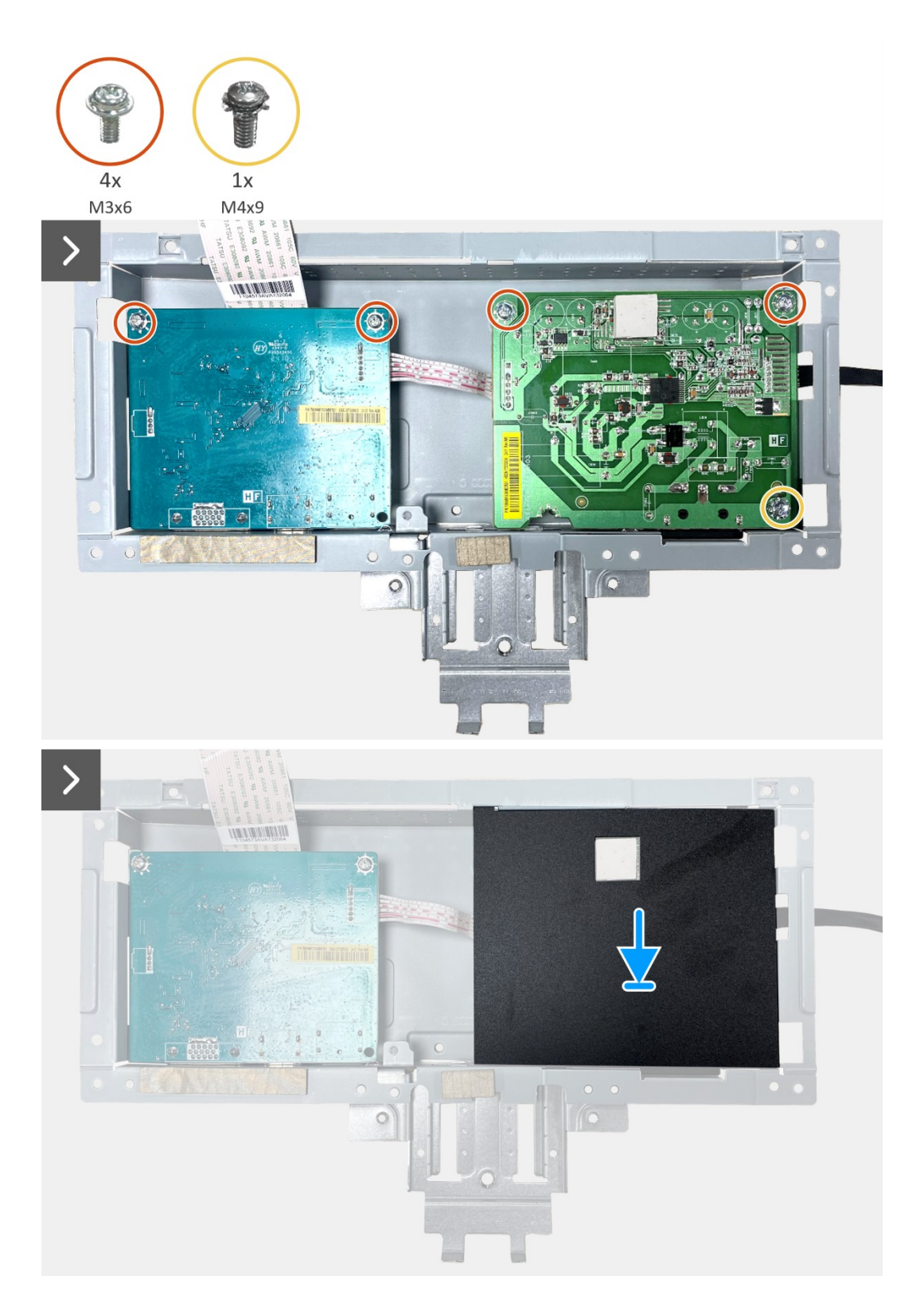

Obrázek 30. Montáž desky rozhraní

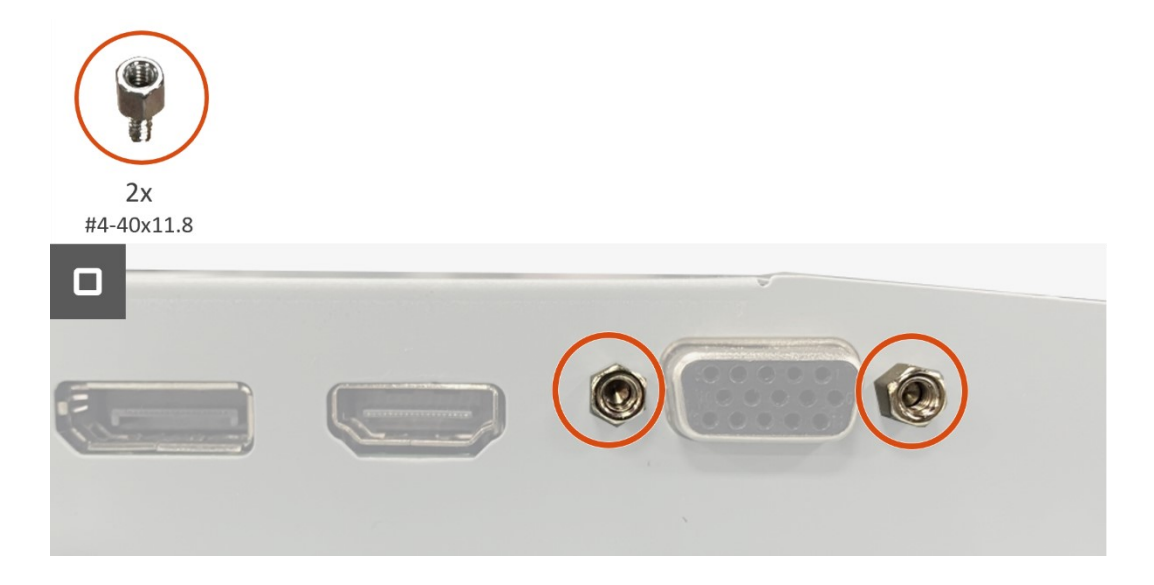

Obrázek 31. Montáž desky rozhraní

- 1. Nainstalujte klávesnici.
- 2. Nainstalujte sestavu skříně.
- 3. Nainstalujte reproduktory.
- 4. Nainstalujte zadní kryt.
- 5. Nainstalujte stojánek.
- 6. Nainstalujte kryt VESA.
- 7. Postupujte podle pokynů v části Po provedení zásahu uvnitř monitoru.

# Deska napájení

### Demontáž desky napájení

### Přípravné kroky

- 1. Postupujte podle pokynů v části Před prováděním zásahu uvnitř monitoru.
- 2. Sejměte stojánek.
- 3. Sejměte kryt VESA.
- 4. Sejměte zadní kryt.
- 5. Demontujte reproduktory.
- 6. Demontujte sestavu skříně.
- 7. Demontujte klávesnici.
- 8. Demontujte desku rozhraní.

#### Postup

1. Odpojte kabel baterie od konektoru na základní desce.

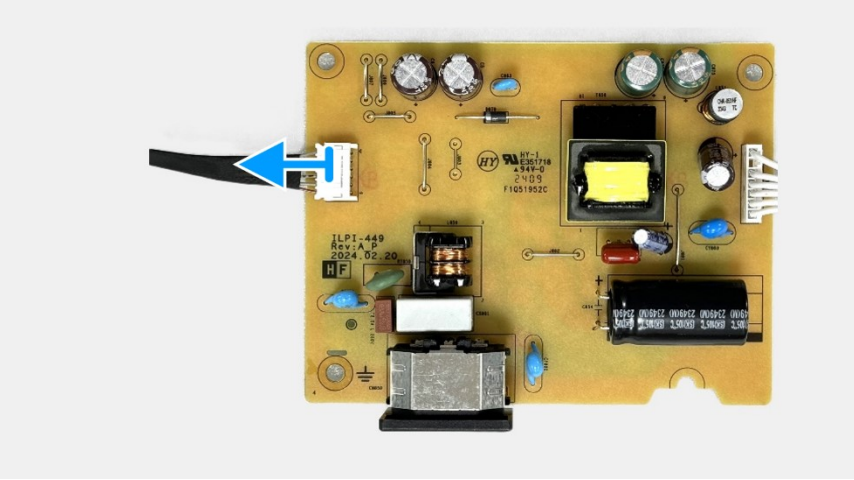

Obrázek 32. Demontáž desky napájení

### Montáž desky napájení

### Postup

1. Připojte kabel reproduktorů ke konektoru na dceřiné desce.

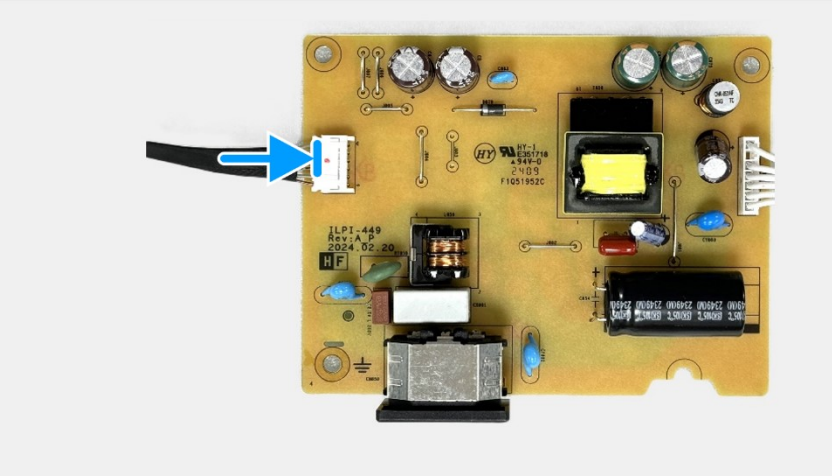

Obrázek 33. Montáž desky napájení

- 1. Nainstalujte desku rozhraní.
- 2. Nainstalujte klávesnici.
- 3. Nainstalujte sestavu skříně.
- 4. Nainstalujte reproduktory.
- 5. Nainstalujte zadní kryt.
- 6. Nainstalujte kryt VESA.
- 7. Nainstalujte stojánek.
- 8. Postupujte podle pokynů v části Po provedení zásahu uvnitř monitoru.

# Pokyny pro odstraňování problémů

**VAROVÁNÍ:** Před prováděním postupů v této části si přečtěte Bezpečnostní pokyny.

## Automatický test

Tento monitor obsahuje funkci auto-test, která umožňuje zkontrolovat správnou funkci displeje. Pokud jsou monitor a počítač správně zapojeny ale jeho obrazovka zůstane tmavá, spusťte funkci autotest displeje provedením následujícího postupu:

- 1. Vypněte počítač i monitor.
- 2. Odpojte všechny kabely videa od monitoru. Abyste zajistili správnou činnost operace auto-test, odpojte všechny digitální kabely ze zadní strany počítače.
- 3. Zapněte monitor.
- (i) POZNÁMKA: Pokud monitor nemůže rozpoznat videosignál a funguje správně, zobrazí se na obrazovce (proti černému pozadí) dialogové okno. V režimu automatického testu zůstane indikátor LED svítit bíle.

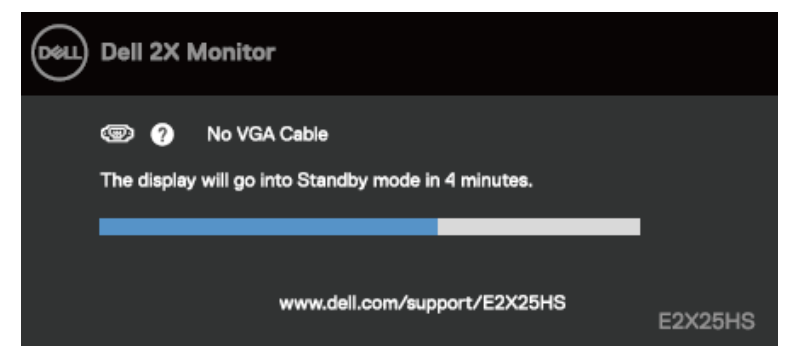

Obrázek 34. Zpráva varování odpojeného kabelu VGA

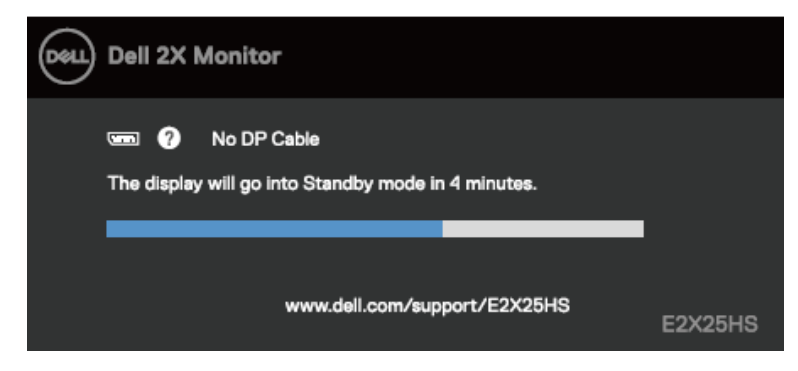

Obrázek 35. Zpráva varování odpojeného kabelu DP

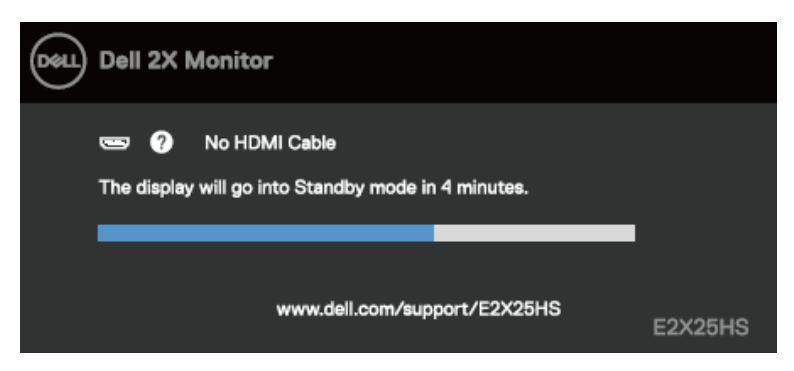

Obrázek 36. Zpráva varování odpojeného kabelu HDMI

i poznámka: Tato zpráva se rovněž zobrazí při normálním provozu, když je odpojen nebo poškozen videokabel.

4. Vypněte monitor a znovu zapojte videokabel. Pak zapněte počítač a monitor.

Pokud po provedení předchozího postupu zůstane obrazovka monitoru prázdná, zkontrolujte grafickou kartu a počítač, protože monitor funguje správně.

## Integrovaná diagnostika

Tento monitor je vybaven integrovaným diagnostickým nástrojem, který pomáhá stanovit, zda zjištěnou abnormálnost obrazovky způsobuje problém monitoru nebo s počítače a grafické karty.

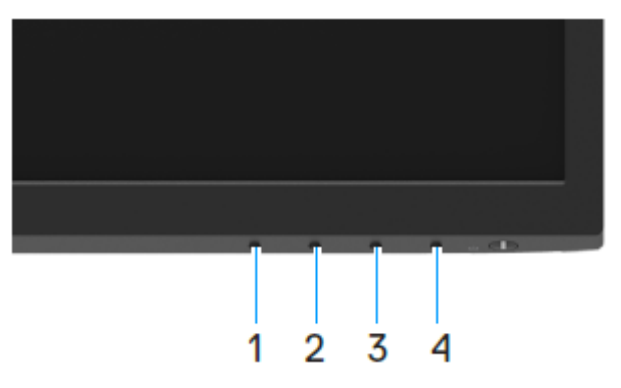

#### Obrázek 37. Tlačítka funkcí integrované diagnostiky

Pokyny pro spuštění integrované diagnostiky:

- 1. Zkontrolujte, zda je obrazovka čistá (žádné částečky prachu na povrchu obrazovky).
- 2. Stiskněte a podržte Tlačítko 4 po dobu 4 sekund a počkejte na zobrazení místní nabídky.
- Pomocí Tlačítka 1 nebo 2 vyberte a potvrďte stisknutím V.
   Na začátku diagnostického programu se objeví šedý testovací vzor.
- 4. Pečlivě zkontrolujte, zda se na obrazovce nenacházejí abnormálnosti.
- 5. Stisknutím Tlačítka 1 měňte testovací vzory.
- 6. Zopakujte kroky 4 a 5 a zkontrolujte zobrazení na červené, zelené, modré, černé a bílé obrazovce a na obrazovkách s textem.
- 7. Na testovací obrazovce bílé barvy zkontrolujte rovnoměrnost bílé barvy a zda se bílá barva objevuje nazelenalá / načervenalá atd.
- 8. Stisknutím Tlačítka 1 ukončete diagnostický program.

# Obecné problémy

Následující tabulka obsahuje všeobecné informace o obecných problémech s monitorem a možná řešení:

### Tabulka 4. Běžné problémy a řešení.

| Obvyklé příznaky                                  | Možná řešení                                                                                                    |  |  |
|---------------------------------------------------|----------------------------------------------------------------------------------------------------|--|--|
| Žádné video/LED napájení nesvítí                  | <ul> <li>Zkontrolujte, zda je kabel videa řádně a bezpečně připojen k monitoru a k počítači.</li> <li>Pomocí jiného elektrického spotřebiče ověřte, zda elektrická zásuvka funguje správně.</li> <li>Zkontrolujte, zda je stisknutý vypínač.</li> <li>Zkontrolujte, zda je vybrán správný vstupní zdroj v nabídce Input Source (Zdroj vstupu).</li> </ul>                                     |  |  |
| Žádné video/LED napájení svítí<br>Slabé zaostření | <ul> <li>Zvyšte jas a kontrast pomocí nabídky OSD.</li> <li>Proveďte automatický test monitoru.</li> <li>Zkontrolujte, zda nejsou v konektoru kabelu videa ohnuté nebo prasklé kolíky.</li> <li>Spusťte integrovanou diagnostiku.</li> <li>Zkontrolujte, zda je vybrán správný vstupní zdroj v nabídce Input Source (Zdroj vstupu).</li> <li>Eliminujte prodlužovací kabely videa.</li> </ul> |  |  |
| Kolísající/roztřesené video                       | <ul> <li>Obnovte tovární nastavení (Obnova továrních nastavení) monitoru.</li> <li>Změňte rozlišení videa na správný poměr stran.</li> <li>Obnovte tovární nastavení (Obnova továrních nastavení) monitoru.</li> </ul>                                                                                                    |  |  |
| Chybějící pixely                                  | <ul> <li>Zkontrolujte podmínky prostředí.</li> <li>Přemístěte monitor a vyzkoušejte jej v jiné místnosti.</li> <li>Zapněte a vypněte napájení.</li> </ul>                                                                                                    |  |  |
|                                                   | <ul> <li>Trvale tmavý obrazový bod představuje přirozený defekt, ke kterému může u technologie LCD dojít.</li> <li>Další informace o zásadách dodržování kvality monitorů Dell a o zásadách týkajících se obrazových bodů viz web podpory společnosti Dell: www.dell.com/pixelguidelines.</li> </ul>                                                                                          |  |  |
| Zaseklé pixely                                    | <ul> <li>Zapněte a vypněte napájení.</li> <li>Trvale tmavý obrazový bod představuje přirozený defekt, ke kterému může u technologie LCD dojít.</li> <li>Další informace o zásadách dodržování kvality monitorů Dell a o zásadách týkajících se obrazových bodů viz web podpory společnosti Dell: www.dell.com/pixelguidelines.</li> </ul>                                                     |  |  |
| Potíže s jasem                                    | <ul> <li>Obnovte tovární nastavení (<b>Obnova továrních nastavení</b>) monitoru.</li> <li>Upravte jas a kontrast pomocí nabídky OSD.</li> </ul>                                                                                                    |  |  |
| Geometrické zkreslení                             | <ul> <li>Obnovte tovární nastavení (Obnova továrních nastavení) monitoru.</li> <li>Upravte horizontální a vertikální umístění pomocí nabídky OSD.</li> </ul>                                                                                                    |  |  |
| Vodorovné/Svislé čáry                             | <ul> <li>Obnovte tovární nastavení (Obnova továrních nastavení) monitoru.</li> <li>Proveďte automatický test monitoru a ověřte, zda se tyto čáry zobrazují rovněž v tomto testu.</li> <li>Zkontrolujte, zda nejsou v konektoru kabelu videa ohnuté nebo prasklé kolíky.</li> <li>Spusťte integrovanou diagnostiku.</li> </ul>                                                                 |  |  |
| Problémy se synchronizací                         | <ul> <li>Obnovte tovární nastavení (Obnova továrních nastavení) monitoru.</li> <li>Proveďte automatický test monitoru a ověřte, zda se nečitelná obrazovka zobrazuje v tomto režimu.</li> <li>Zkontrolujte, zda nejsou v konektoru kabelu videa ohnuté nebo prasklé kolíky.</li> <li>Restartujte počítač v bezpečném režimu.</li> </ul>                                                       |  |  |
| Záležitosti týkající se bezpečnosti               | <ul> <li>Neprovádějte žádný krok pro odstranění problémů.</li> <li>Ihned kontaktujte společnost Dell.</li> </ul>                                                                                                    |  |  |
| Občasné potíže                                    | <ul> <li>Vyzkoušejte různé Režimy předvoleb v nastavení Barva nabídky OSD. Upravte hodnotu R/G/B v části Vlastní barva v Nastavení Barva nabídky OSD.</li> <li>Změňte Vstupní formát barev na RGB nebo YCbCr/YPbPr v části Barva nabídky OSD.</li> <li>Spusťte integrovanou diagnostiku.</li> </ul>                                                                                           |  |  |

| Obvyklé příznaky                                                                       | Možná řešení                                                                                                    |
|----------------------------------------------------------------------------------------|----------------------------------------------------------------------------------------------------|
| Výpadek barvy                                                                          | <ul> <li>Proveďte automatický test monitoru.</li> <li>Zkontrolujte, zda je kabel videa řádně a bezpečně připojen k monitoru a k počítači.</li> <li>Zkontrolujte, zda nejsou v konektoru kabelu videa ohnuté nebo prasklé kolíky.</li> </ul>                                                         |
| Nesprávná barva                                                                        | <ul> <li>Vyzkoušejte různé Režimy předvoleb v nastavení Barva nabídky OSD. Upravte hodnotu R/G/B v části Vlastní barva v Nastavení Barva nabídky OSD.</li> <li>Změňte Vstupní formát barev na RGB nebo YCbCr/YPbPr v části Barva nabídky OSD.</li> <li>Spusťte integrovanou diagnostiku.</li> </ul> |
| Retence obrazu od statického<br>obrazu, který byl na monitoru<br>zobrazen dlouhou dobu | <ul> <li>Nastavte obrazovku tak, aby se po několika minutách nečinnosti obrazovky vypnula. Tato<br/>nastavení lze upravit v nabídce napájení systému Windows nebo úspory energie systému<br/>Mac.</li> <li>Nebo používejte dynamicky se měnící spořič obrazovky.</li> </ul>                         |
| Zdvojený nebo překrývaný obraz                                                         | <ul> <li>Změňte nastavení Doba odezvy v položce nabídky OSD Zobrazení na Rychlá nebo<br/>Normální v závislosti na způsobu použití.</li> </ul>                                                                                                    |

# Specifické problémy s produktem

| Tabulka 5. | Problémy a i | řešení specifická | pro produkt. |
|------------|--------------|-------------------|--------------|
|------------|--------------|-------------------|--------------|

| Specifické příznaky                                                | Možná řešení                                                                                                    |  |  |
|--------------------------------------------------------------------|----------------------------------------------------------------------------------------------------|--|--|
| Obraz obrazovky je příliš malý                                     | • Zkontroluje nastavení Poměr stran v části Zobrazení nabídky OSD.                                                                                                    |  |  |
|                                                                    | Obnovte tovární nastavení (Obnova továrních nastavení) monitoru.                                                                                                    |  |  |
| Nelze upravovat nastavení                                          | • Vypněte monitor, odpojte napájecí kabel, znovu připojte napájecí kabel a potom zapněte monitor.                                                                                                    |  |  |
| monitoru pomocí tlačítek na dolním<br>panelu                       | <ul> <li>Zkontrolujte, zda je zamknutá nabídka OSD. Pokud ano, stisknutím a podržením tlačítka Exit<br/>(Konec) (tlačítko 4) po dobu čtyř sekund ji odemkněte.</li> </ul>                            |  |  |
| Žádný vstupní signál při stisknutí<br>libovolného ovládacího prvku | <ul> <li>Zkontrolujte zdroj signálu. Pohybem myši nebo stisknutím libovolné klávesy na klávesnici<br/>zkontrolujte, zda se počítač nenachází v pohotovostním režimu nebo v režimu spánku.</li> </ul> |  |  |
|                                                                    | <ul> <li>Zkontrolujte, zda je kabel videa řádně připojen. Podle potřeby kabel videa odpojte a znovu<br/>připojte.</li> </ul>                                                                         |  |  |
|                                                                    | Resetujte počítač nebo přehrávač videa.                                                                                                    |  |  |
| Obraz nevyplňuje celou obrazovku                                   | <ul> <li>Vzhledem k rozdílným formátům videa (poměr stran videa) disků DVD se může obraz na monitoru<br/>zobrazovat na celou obrazovku.</li> </ul>                                                   |  |  |
|                                                                    | Spusťte integrovanou diagnostiku.                                                                                                    |  |  |

# Kontaktní informace společnosti Dell

Chcete-li kontaktovat společnost Dell ohledně odbytu, technické podpory nebo služeb pro zákazníky, přejděte na www.dell.com/contactdell.

(i) POZNÁMKA: Dostupnost se liší podle země a výrobku a je možné, že některé služby nebudou ve vaší zemi k dispozici.

(i) POZNÁMKA: Pokud nemáte aktivní internetové připojení, naleznete kontaktní informace na nákupním dokladu, dodacím listu, účtence nebo v katalogu produktů společnosti Dell.